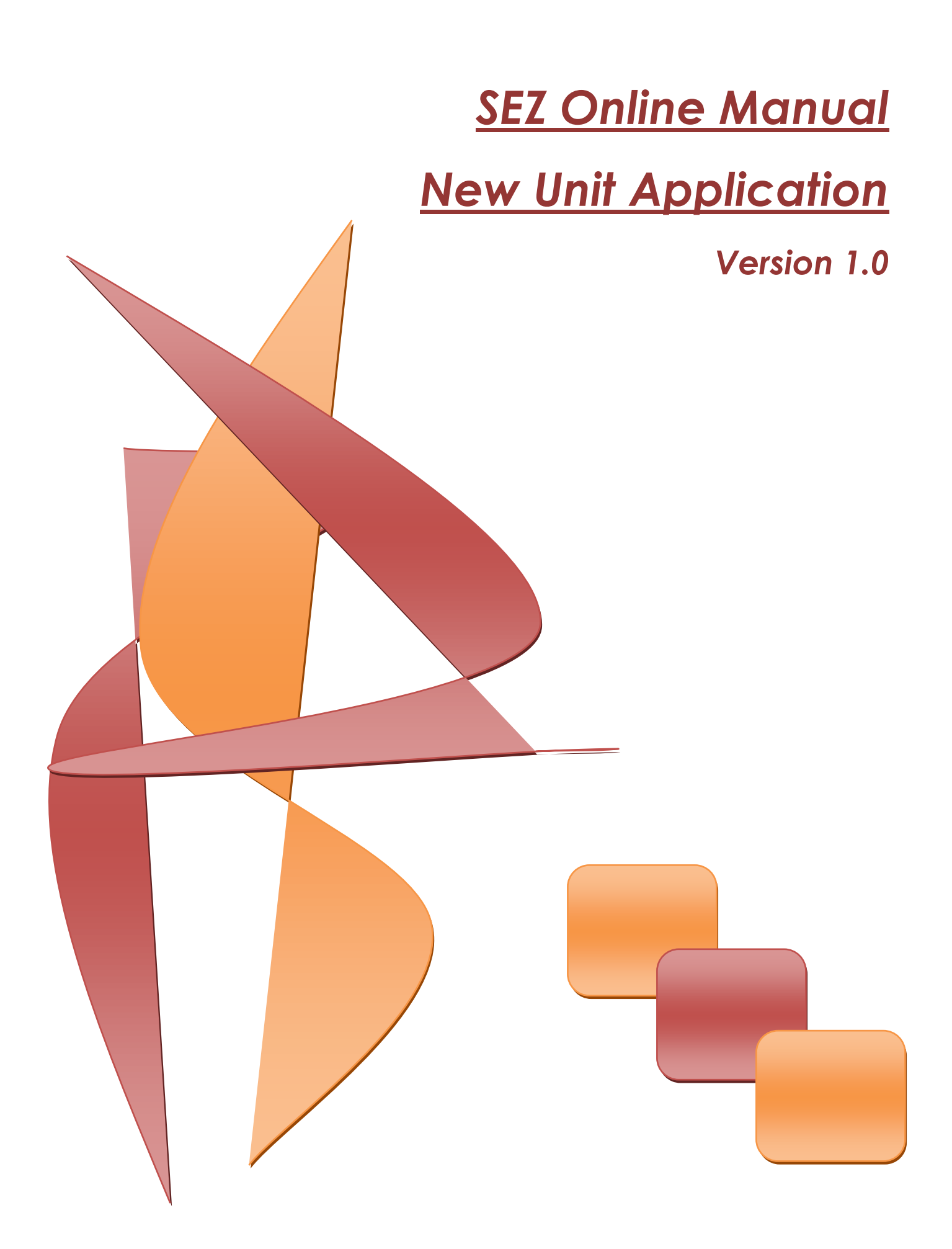

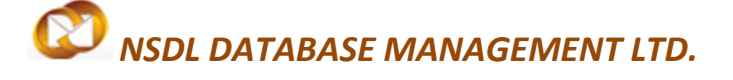

**Note:** This document is intended for companies which have to apply to Development Commissioner's office for setting up a unit in desired Special Economic Zone. This documents guides users about how to file application form "F" through SEZ Online

## **Table of Contents**

| 1. Introduction                         |    |
|-----------------------------------------|----|
| 2 .Procedure for New Unit Application   |    |
| 2.1 Registration of Applicant User      |    |
| 2.2 General Details Tab                 |    |
| 2.3 Director Details                    |    |
| 2.4 ItemDetails                         |    |
| 2.5 Investment Details                  |    |
| 2.6 Infrastructure Details              |    |
| 2.7 Equity Details                      |    |
| 2.8 Forex Details                       | 27 |
| 2.9 Applicant Details                   | 29 |
| 2.10 Market Colobartion                 |    |
| 2.11 Add Documents                      |    |
| 3. Submission of Request                |    |
| 4 .Generation of Form F                 |    |
| 5 .Approval of New Unit Application     | 43 |
| 6 .Updation of Registration Fee Payment | 43 |

### **New Unit Application**

## **1** INTRODUCTION

When a company plans to set up a unit in a specific Special economic zone, they need to apply to Development commissioner's office under whose jurisdiction Special Economic Zones operates. Company needsto file application form "F" stipulated by SEZ rules. Form "F" needs to be submitted online through SEZ Online System using module New Unit Application.

The steps for New Unit Application are as summarized below:

- 1. Creation of applicant user id
- 2. Filing of New Unit Application (NUA) request (through the Created User id)
- 3. Submission of online New Unit Application request to DC office
- 4. Print of form "F"
- 5. Rectification of deficiencies, if request is sent back by DC office.
- 6. Approval of New Unit Application request by DC office.
- 7. Updating Registration Fee payment
- 8. Creation of Unit admin user
- 9. Creation of Unit operational users (Unit Maker User /CHA User, Unit Approver User)
- 10. Submission of Lease deed details
- 11. Approval of Lease deed details by DC office.

### **New Unit Application**

#### 2 PROCESS FOR NEW UNIT APPLICATION

#### 2.1 Registration of Applicant User

Applicant user has to first create user id for submission of for "F" using NUA module. For the purpose of registration, applicant user shall login to SEZ online System using link: https://www.sezonline-ndml.com. User shall select the link for – **New Unit/Developer/Co-developer Registration** 

#### Fig: Screenshot of "SEZOnline Website"

Fig: Screenshot of "New Unit Application"

## New Unit Application

Upon click on new unit registration link, below user ID creation form will open

| SEZ Online                                                   |                                                                                                    | Ê                           | Government of India<br>Ministry of Commerce<br>Department of | 8 Industry<br>Commerce |
|--------------------------------------------------------------|----------------------------------------------------------------------------------------------------|-----------------------------|--------------------------------------------------------------|------------------------|
| Registration for New User                                    |                                                                                                    |                             |                                                              |                        |
| (Fields marked in * are mandatory)                           |                                                                                                    |                             |                                                              |                        |
| User Id *                                                    | User id should be minimum 6 to maximum 11 characters in length. User id can contain alphabets, numbers or Underscore, n XYZLTD                                                                                           | ot starting with Underscore |                                                              |                        |
|                                                              | Password should be<br>- at least 8 characters and maximum of 16.<br>- Include characters, numbers and special characters<br>- at least one capital letter<br>- should not have leading, trailing or intermediate spaces. |                             |                                                              |                        |
| Password *                                                   | •••••                                                                                                    |                             |                                                              |                        |
| Confirm Password *                                           | ••••••                                                                                                    |                             |                                                              |                        |
| Hint Question for Resetting Password $^{\star}$              | Who Is Your Favorite Sports Player?                                                                                                    |                             |                                                              |                        |
| Answer to the Hint Question *                                | ABCDXYZ                                                                                                    |                             |                                                              |                        |
| First Name *                                                 | XYZ                                                                                                    |                             |                                                              |                        |
| Last Name *                                                  | PVTLIMITED                                                                                                    |                             |                                                              |                        |
| Phone No *                                                   | + 91 - 44 - 24881236                                                                                                    |                             |                                                              |                        |
| Mobile *                                                     | + 919042235892                                                                                                    |                             |                                                              |                        |
| Fax No. *                                                    | + 91 - 44 - 24881238                                                                                                    |                             |                                                              |                        |
| Email Address *                                              | xyz@xyz.com                                                                                                    |                             |                                                              |                        |
| User Category *                                              | SEZ Unit                                                                                                    |                             |                                                              |                        |
| Please enter text as you see the image<br>(Case Sensitive) * | TCAFFM87                                                                                                    |                             |                                                              |                        |
| Submit                                                       | Clear Cancel                                                                                                    |                             |                                                              |                        |
| EZ Online Website                                            | Contact Us   FAQ                                                                                                    | System Setting              | s, Usage Manuals                                             | & File Formats         |

Fig: Screenshot of "Applicant user id creation page"

### **New Unit Application**

Once all the details are keyed in and submit button is clicked, system will prompt user for about generation of user ID and display further link to proceed with registration

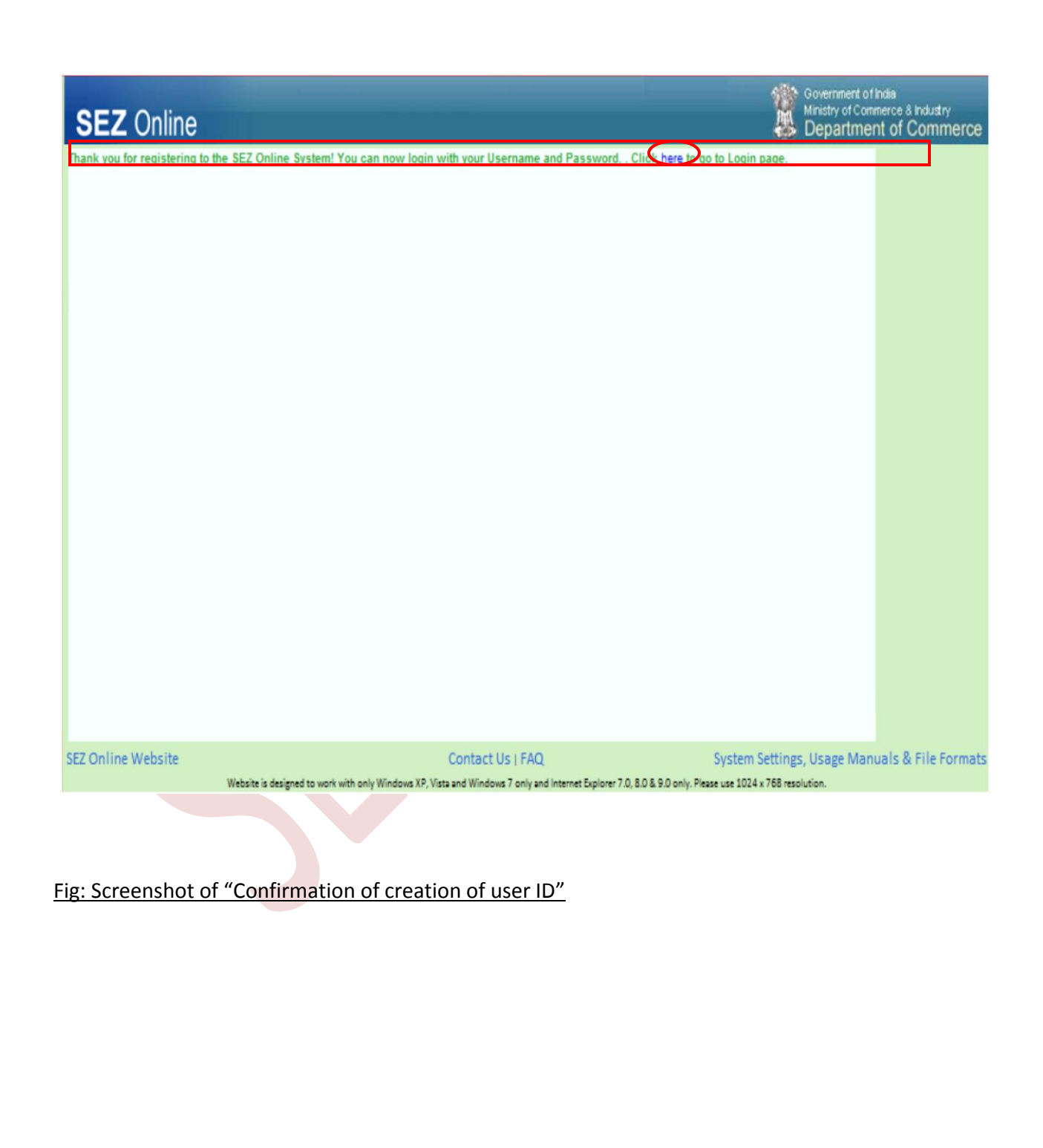

### New Unit Application

Here the User can key in the user id and password which was created for new unit application

| SEZ Online                                                                                                    | Government of India<br>Ministry of Commerce & Industry<br>Department of Commerce                                                                                                    |
|----------------------------------------------------------------------------------------------------|----------------------------------------------------------------------------------------------------|
| Existing User Login<br>User Name XYZLTD<br>Password Clear<br>Forgot Password<br>New User Registration<br>Existing User Regularization<br>LOA Authenticity<br>BOE Authenticity<br>Verify Status Certificate | Special Economic Zone (SEZ) includes making available goods and services free of taxes and duties, supported by integrated world class<br>infrastructure for export production, expeditious and single window mechanism ( both for Central and State Government related approvals) and<br>a package of incentives to attract foreign and domestic investments for promoting export led growth.<br>SEZ Online enables electronic processing of SEZ related transactions that SEZ Developers, Co-Developers, Units, EOUs and Deemed<br>Exporter have with SEZ administration. This web based system provides value added services to all entities in a SEZ and strives for reduction<br>in cycle time for request processing and bring in transparency to all stakeholders of a SEZ. |
|                                                                                                    |                                                                                                    |

Fig: Screenshot of "SEZOnline login page"

Post creation of user ID and successful login user will see New Unit application link

| SEZ Online                               | v2.52 Welcome XYZ PVTLIMITED                | Aug 24, 2014                  | Home Help | Preferences 🕨 | Logout | Government of India<br>Ministry of Commerce & Industry<br>Department of Commerce |
|------------------------------------------|---------------------------------------------|-------------------------------|-----------|---------------|--------|----------------------------------------------------------------------------------|
| Inbox                                    | Home<br>Your Last Login was on Saturday, Au | gust 23, 2014 8:28:44 AM IST. |           |               |        |                                                                                  |
| Search Request                           |                                             |                               |           |               |        |                                                                                  |
| Create Admin<br>Registration Fee Payment |                                             |                               |           |               |        |                                                                                  |
| New Unit Application                     |                                             |                               |           |               |        |                                                                                  |

Fig: Screenshot of "SEZOnline New Unit application Home Page"

- From the above home page of SEZ online system, click the link "New Unit application"
- Once "New Unit application" link has been clicked General Details Tab will appear

## **New Unit Application**

| CEZ Online           |                                              | 1 Million                           | Government of India<br>Ministry of Commerce & Industry |
|----------------------|----------------------------------------------|-------------------------------------|--------------------------------------------------------|
|                      | 2.52 Welcome XYZ PVTLIMITED Aug 24, 20       | 14 Home Help Preferences 🕨 Logout 🍏 | Department of Commerce                                 |
|                      |                                              | New Unit Application                |                                                        |
|                      | General                                      |                                     |                                                        |
|                      |                                              |                                     |                                                        |
| Create Admin         | (Fields marked in * are mandatory)           |                                     | Help                                                   |
| New Unit Application | Dotails of Dromotor / Industrial Undortaking |                                     |                                                        |
|                      | Type Of Unit *                               | SELECT                              |                                                        |
|                      | Company Code *                               |                                     |                                                        |
|                      | Name of Company/Applicant Firm *             |                                     |                                                        |
|                      | SEZ*                                         |                                     | Q                                                      |
|                      | IEC No. *                                    |                                     |                                                        |
|                      | PAN *                                        |                                     |                                                        |
|                      | Passport                                     |                                     |                                                        |
|                      | Registered Address                           |                                     |                                                        |
|                      | Address *                                    |                                     |                                                        |
|                      |                                              |                                     |                                                        |
|                      |                                              |                                     |                                                        |
|                      | City/Town/Village *                          |                                     |                                                        |
|                      | Country "                                    | SELECT                              |                                                        |
|                      |                                              | JEECT                               |                                                        |
|                      | Pin<br>Phone No *                            | + 91 -                              |                                                        |
|                      | Mobile                                       | +                                   |                                                        |
|                      | Fax No. *                                    | + 91                                |                                                        |
|                      | Email Address *                              |                                     |                                                        |
|                      | Website                                      |                                     |                                                        |
|                      | Bank Details                                 |                                     |                                                        |
|                      | Name of the Bank *                           |                                     |                                                        |
|                      | Branch Name *                                |                                     |                                                        |
|                      | City *                                       |                                     |                                                        |
|                      | Account No. *                                |                                     |                                                        |
|                      | Nature of Business                           |                                     |                                                        |
|                      | Area (in hectares)                           |                                     |                                                        |
|                      | Constitution of Applicant Firm *             | SELECT                              | -                                                      |
|                      | Nature of Industrial Undertaking *           | SELECT                              | •                                                      |
|                      | Foreign Technology Agreement                 | O Yes 🖲 No                          |                                                        |
|                      | Sub-Contracting                              | 🔘 Yes 🖲 No                          |                                                        |
|                      | Nature of Industry                           |                                     |                                                        |
|                      | Major Industry *                             | SELECT                              | •                                                      |
|                      | Minor Industry *                             | SELECT                              |                                                        |
|                      | Demand Draft Details                         |                                     |                                                        |
|                      | Number *                                     |                                     |                                                        |
|                      | Date (DD/MM/YYYY) *                          |                                     |                                                        |
|                      | Amount (INR)                                 |                                     |                                                        |
|                      | Drawn Un "<br>Payrable At *                  |                                     |                                                        |
|                      |                                              |                                     |                                                        |
|                      | Dollar Conversion Rate *                     |                                     |                                                        |
|                      | Save Reset                                   |                                     |                                                        |
|                      |                                              |                                     |                                                        |

Fig: Screenshot of "General Details Tab"

SEZ Online Manual

Page 7

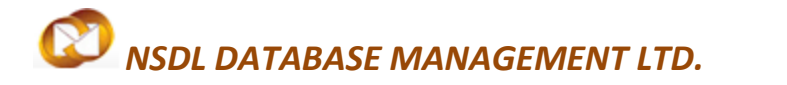

#### 2.2 General Details Tab

Fields mentioned below needs to be captured by user.

| SL NO Description      |                      | Details to updated /                                                                 | Particulars                                                     | Requirement |
|------------------------|----------------------|--------------------------------------------------------------------------------------|-----------------------------------------------------------------|-------------|
|                        |                      | Selected                                                                             |                                                                 |             |
|                        |                      |                                                                                      | User has to Select any one of the Four options.                 | Mandatory   |
|                        |                      |                                                                                      | 1) Manufacturing                                                |             |
|                        |                      | TYPE OF UNIT                                                                         | 2) Service Oriented                                             |             |
| 1) Details Of Promoter |                      | 3) Trading                                                                           |                                                                 |             |
| / Inc                  | dustrial<br>ertaking |                                                                                      | 4) Bonded Warehouse                                             |             |
| Undertaking            | COMPANY CODE         | Short Name of Company<br>i.e. User can make his<br>own short code to<br>capture here | Mandatory                                                       |             |
|                        |                      | NAME OF THE<br>COMPANY/APPLICANT                                                     | Full Name of the<br>Company                                     | Mandatory   |
|                        |                      | SEZ                                                                                  | The Name of SEZ has to<br>be Selected from the<br>search picker | Mandatory   |
|                        |                      | IEC NO                                                                               | Import Export Code of the Company                               | Mandatory   |
|                        |                      | PAN                                                                                  | Permanent Account<br>Number of the Company                      | Mandatory   |
|                        |                      | PASSPORT                                                                             | Passport number of the authorized signatory                     | Optional    |

| SL NO  | Description      | Details to updated / | Particulars                                                                 | Requirement |
|--------|------------------|----------------------|-----------------------------------------------------------------------------|-------------|
|        |                  | Selected             |                                                                             |             |
|        |                  | ADDRESS              | Full Address of the<br>Company where the<br>registered office is<br>located | Mandatory   |
| 2) Reg | sistered Address | CITY/TOWN/VILLAGE    | Place where the registered office is located                                | Mandatory   |
|        |                  | COUNTRY              | Country where the registered office is located                              | Mandatory   |
|        |                  | STATE                | State where the registered office is located                                | Mandatory   |
|        |                  | PIN CODE             | Import Export Code of the Company                                           | Mandatory   |
|        |                  | PHONE NUMBER         | Phone number with<br>Country code                                           | Mandatory   |
|        |                  | MOBILE NUMBER        | Mobile number of the authorized signatory                                   | Optional    |
|        |                  | FAX NUMBER           | Fax number with<br>Country code                                             | Mandatory   |
|        |                  | EMAIL ADDRESS        | Email address of the authorized signatory                                   | Mandatory   |
|        |                  | WEB SITE             | Company's Website                                                           | Optional    |

| SL NO     | VSDL DATABA<br>Description | SE MANAGEMENT LTD.<br>Details to updated / Selected | New Unit App<br>Particulars                                                                                                    | <i>lication</i><br>Requirement |
|-----------|----------------------------|-----------------------------------------------------|----------------------------------------------------------------------------------------------------|--------------------------------|
|           |                            | NAME OF THE BANK                                    | Name of Bank where<br>Applicant unit's account is<br>held                                                                                                    | Mandatory                      |
| 3) Bank D | etails                     | BRANCH NAME                                         | Branch where Applicant<br>unit's account is held                                                                                                    | Mandatory                      |
|           |                            | СІТҮ                                                | City where the Unit is located                                                                                                    | Mandatory                      |
|           |                            | ACCOUNT NUMBER                                      | Account Number of the Applicant Unit                                                                                                    | Mandatory                      |
| 4) Nature | of Business                | AREA ( IN HECTARES )                                | Total Land Area occupied by the unit in Hectares                                                                                                    | Mandatory                      |
|           |                            | CONSTITUTION OF<br>APPLICATION FIRM                 | From the drop down list<br>Applicant user has to select<br>any one of the below<br>options as per the<br>applicability<br>1)GovernmentUndertaking<br>2) Public Limited Company<br>3)PrivateLimitedCompany<br>4) Properioter Ship<br>5) Partnership Firm<br>6) Others | Mandatory                      |

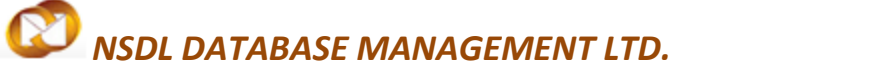

|                       | NATURE OF INDUSTRIAL | From the drop down list      | Mandatory |
|-----------------------|----------------------|------------------------------|-----------|
|                       | UNDER TAKING         | Applicant user has to select | -         |
|                       |                      | any one of the below         |           |
|                       |                      | options as per the           |           |
|                       |                      | applicability                |           |
|                       |                      |                              |           |
|                       |                      | 1) Large Scale               |           |
|                       |                      | 2) Medium Scale              |           |
|                       |                      | ,                            |           |
|                       |                      | 3) Small Scale               |           |
|                       | FOREIGN TECHNOLOGY   | Applicant user has to Select | Mandatory |
|                       | AGREEMENT            | Yes or No based upon the     |           |
|                       |                      | applicability of Foreign     |           |
|                       |                      | Technology agreement         |           |
|                       |                      | from the radio buttons       |           |
|                       |                      | available                    |           |
|                       | SUBCONTRACTING       | Applicant user has to Select | Mandatory |
|                       |                      | Yes or No based upon the     |           |
|                       |                      | applicability of             |           |
|                       |                      | Subcontracting agreement     |           |
|                       |                      | from the radio buttons       |           |
|                       |                      | available                    |           |
|                       | MAJOR INDUSTRY       | Applicant user has to Select | Mandatory |
|                       |                      | Major Industry from the      |           |
| 5) Nature of Industry |                      | drop dowm                    |           |
|                       |                      |                              |           |
|                       |                      | Applicant user has to Select | Mandatory |
|                       |                      | Minor Industry from the      |           |
|                       |                      | drop down                    |           |
|                       |                      |                              |           |
|                       |                      |                              |           |
|                       |                      |                              |           |
|                       |                      |                              |           |
|                       |                      |                              |           |
|                       |                      |                              |           |

SEZ Online Manual

Page 11

| SL NO Descriptio      | n Details to updated / Selected     | Particulars                                                                                                    | Requirement |
|-----------------------|-------------------------------------|----------------------------------------------------------------------------------------------------|-------------|
|                       | NAME OF THE BANK                    | Name of Bank where<br>Applicant unit's account is<br>held                                                                                                    | Mandatory   |
| 6) Bank Details       | BRANCH NAME                         | Branch where Applicant<br>unit's account is held                                                                                                    | Mandatory   |
|                       | СІТҮ                                | City where the Unit is located                                                                                                    | Mandatory   |
|                       | ACCOUNT NUMBER                      | Account Number of the Applicant Unit                                                                                                    | Mandatory   |
| 7) Nature of Business | AREA ( IN HECTARES )                | Total Land Area occupied<br>by the unit in Hectares                                                                                                    | Mandatory   |
|                       | CONSTITUTION OF<br>APPLICATION FIRM | <ul> <li>From the drop down list</li> <li>Applicant user has to select</li> <li>any one of the below</li> <li>options as per the</li> <li>applicability</li> <li>1)GovernmentUndertaking</li> <li>2) Public Limited Company</li> <li>3)PrivateLimitedCompany</li> <li>4) Properioter Ship</li> <li>5) Partnership Firm</li> <li>6) Others</li> </ul> | Mandatory   |

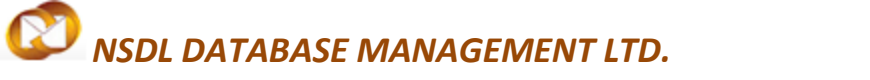

|                       | NATURE OF INDUSTRIAL | From the dron down list      | Mandatory |
|-----------------------|----------------------|------------------------------|-----------|
|                       |                      | Applicant user has to coloct | Wandatory |
|                       | UNDER TAKING         | Applicant user has to select |           |
|                       |                      | any one of the below         |           |
|                       |                      | options as per the           |           |
|                       |                      | applicability                |           |
|                       |                      | 1) Large Scale               |           |
|                       |                      | 2) Medium Scale              |           |
|                       |                      | 3) Small Scale               |           |
|                       | FOREIGN TECHNOLOGY   | Applicant user has to Select | Mandatory |
|                       | AGREEMENT            | Yes or No based upon the     |           |
|                       |                      | applicability of Foreign     |           |
|                       |                      | Technology agreement         |           |
|                       |                      | from the radio buttons       |           |
|                       |                      | available                    |           |
|                       |                      |                              |           |
|                       | SUBCONTRACTING       | Applicant user has to Select | Mandatory |
|                       |                      | Yes or No based upon the     |           |
|                       |                      | applicability of             |           |
|                       |                      | Subcontracting agreement     |           |
|                       |                      | from the radio buttons       |           |
|                       |                      | available                    |           |
|                       |                      |                              |           |
|                       | MAJOR INDUSTRY       | Applicant user has to Select | Mandatory |
| 8) Natura of Industry |                      | Major Industry from the      |           |
| of Nature of Industry |                      | drop dowm                    |           |
|                       |                      |                              |           |
|                       | MINOR INDUSTRY       | Applicant user has to Select | Mandatory |
|                       |                      | Minor Industry from the      |           |
|                       |                      | drop down                    |           |
|                       |                      |                              |           |
|                       |                      |                              |           |
|                       |                      |                              |           |

|                         |                        |                                                                                         | 1         |
|-------------------------|------------------------|-----------------------------------------------------------------------------------------|-----------|
|                         | NUMBER                 | Demand draft Number                                                                     | Mandatory |
|                         | DATE                   | Date on which Demand<br>draft was drawn                                                 | Mandatory |
| 9) Demand Draft Details | AMOUNT INR             | DD for Rs 5000 has to be<br>drawn and the details has<br>to be updated in the<br>system | Mandatory |
|                         | DRAWN ON               | Name of the Bank where<br>DD id drawn                                                   | Mandatory |
|                         | PAYABLE AT             | Place and branch were DD is payable at                                                  | Mandatory |
|                         | DOLLAR CONVERSION RATE | Dollar Conversion rate on<br>the day of submission of<br>the Application                | Mandatory |

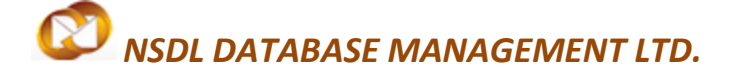

After updating all the details in the General Tab user has to click on save , Once saved New Unit Application request id gets generated in the system Which can be used for further correspondence and more tabs will be displayed for proceeding with registration.

| SEZ Online | v2.52 Welcome XYZ PVTLIMITED       | Aug 26, 2014             | Home Help         | Preferences  | Logout          | Ministry of Depar | nent of India<br>of Commerce & Ind<br>rtment of Co | austry<br>mmerce |
|------------|------------------------------------|--------------------------|-------------------|--------------|-----------------|-------------------|----------------------------------------------------|------------------|
|            |                                    |                          | New Unit Appl     | ication      |                 |                   |                                                    |                  |
|            | Request ID : 111400000154          |                          |                   |              |                 |                   | DCNam                                              | e : DC SEZ1      |
|            | General Director Item              | Investment Infrastructur | e Equity Forex    | Applicant Ma | arketing Collab | oration A         | dd Documents                                       | ]                |
|            |                                    |                          |                   |              |                 |                   |                                                    |                  |
|            | (Fields marked in * are mandatory) |                          |                   |              |                 |                   |                                                    | Help             |
|            | Details added Successful           | ¥.                       |                   |              |                 |                   |                                                    |                  |
|            | Details of Promoter / Indu         | strial Undertaking       |                   |              |                 |                   |                                                    |                  |
|            | Type Of Unit *                     |                          | Trading           |              |                 | -                 |                                                    |                  |
|            | Company Code *                     |                          | XYZABCBBBBBB      |              |                 |                   |                                                    |                  |
|            | Name of Company/Applicant F        | irm *                    | XYZPRIVATELIMITED |              |                 |                   |                                                    |                  |
|            | SEZ *                              |                          | SEEPZ1            |              |                 |                   | ୍                                                  |                  |
|            | IEC No. *                          |                          | 1122113311        |              |                 |                   |                                                    |                  |
|            | PAN *                              |                          | ARLPM9843H        |              |                 |                   |                                                    |                  |
|            | Passport                           |                          | G7929769          |              |                 |                   |                                                    |                  |

Fig: Screenshot of "New Unit application Request Id"

After successfully updating the General details information, user has to update Director Details

| SEZ Online               | v2.52 Welcome XYZ PVTLIMITED       | Aug 29, 2014                    | Home Help Preferen    | ces 🕨 Logout    | Government of India<br>Ministry of Commerce & Indu<br>Department of Con | atry<br>nmerce |
|--------------------------|------------------------------------|---------------------------------|-----------------------|-----------------|-------------------------------------------------------------------------|----------------|
|                          |                                    |                                 | New Unit Application  |                 |                                                                         |                |
| Inbox                    | Request ID : 111400000154          |                                 |                       |                 | DCName                                                                  | : DC SEZ1      |
| Search Request           | General Director Item              | Investment Infrastructure       | Equity Forex Applican | t Marketing Col | llaboration Add Documents                                               |                |
| Create Admin             |                                    |                                 |                       |                 |                                                                         |                |
| Registration Fee Payment | (Fields marked in * are mandatory) |                                 |                       |                 |                                                                         | Help           |
| New Unit Application     | No Director information Prov       | vided. Please add Director deta | ils to proceed.       |                 |                                                                         |                |
|                          |                                    |                                 | Add                   |                 |                                                                         |                |
|                          | Add Directors/Partner/Pro          | prietor Details                 |                       |                 |                                                                         |                |
|                          | Name *                             |                                 |                       |                 |                                                                         |                |
|                          | Designation *                      |                                 |                       |                 |                                                                         |                |
|                          | Address *                          |                                 |                       |                 |                                                                         |                |
|                          |                                    |                                 |                       |                 |                                                                         |                |
|                          |                                    |                                 |                       |                 |                                                                         |                |
|                          | City\Town\Village *                |                                 |                       |                 |                                                                         |                |
|                          | Country *                          | SELECT                          |                       | -               |                                                                         |                |
|                          | State *                            | SELECT                          |                       | ~               |                                                                         |                |
|                          | PIN *                              |                                 |                       |                 |                                                                         |                |
|                          | Phone No. *                        | +                               |                       |                 |                                                                         |                |
|                          | Email Address *                    |                                 |                       |                 |                                                                         |                |
|                          | Website                            |                                 |                       |                 |                                                                         |                |
|                          | Save Cancel                        |                                 |                       |                 |                                                                         |                |

Fig: Screenshot of "Director Tab"

## New Unit Application

**2.3Director Details Tab:-**The below details are to be updated in the Director details tab after updating the details save button has to be clicked.

| SL NO                | Description  | Details to be<br>updated/Selected                                                       | Particulars                                                                                      | Requirement |
|----------------------|--------------|-----------------------------------------------------------------------------------------|--------------------------------------------------------------------------------------------------|-------------|
|                      |              | NAME                                                                                    | Name of the Director/Partner<br>/Proprietor of the firm                                          | Mandatory   |
|                      |              | DESIGNATION                                                                             | Designationofauthorizedsignatory                                                                 | Mandatory   |
|                      |              | ADDRESS                                                                                 | Residential Address of the place where authorized signatory lives                                | Mandatory   |
| AddDir               | ectors/Partn | CITY<br>/TOWN/VILLAGE                                                                   | City/Town/VillageWhere the<br>authorized signatory lives has to<br>keyed in                      | Mandatory   |
| er/ProprietorDetails | COUNTRY      | Country Where the authorized<br>signatory lives has to be selected<br>from the dropdown | Mandatory                                                                                        |             |
|                      |              | STATE                                                                                   | State Where the authorized<br>signatory lives has to be selected<br>from the dropdown            | Mandatory   |
|                      |              | PIN                                                                                     | Pincode of the Place Where the<br>authorized signatory lives has to be<br>Keyed in               | Mandatory   |
|                      |              | PHONE                                                                                   | Phone number with Country Code<br>and Std Code of the authorized<br>signatory has to be keyed in | Mandatory   |
|                      |              | EMAIL ADDRESS                                                                           | Email address of the authorized signatory                                                        | Mandatory   |
|                      |              | WEBSITE                                                                                 | Website of the Company                                                                           | Optional    |

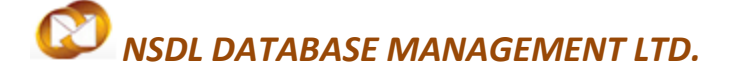

**Option to Add multiple directors :-** User has the option to add multiple directors by clicking on Add button

| SEZ Online                                                       | 2.52 Welcome XYZ PVTLIMITED                                                           | Aug 30, 2014             | Home Help Preferenc    | es ▶ Logout 🍪 De        | vernment of India<br>istry of Commerce & Industry<br>epartment of Commerce |
|------------------------------------------------------------------|---------------------------------------------------------------------------------------|--------------------------|------------------------|-------------------------|----------------------------------------------------------------------------|
|                                                                  |                                                                                       |                          | New Unit Application   |                         |                                                                            |
| Inbox                                                            | Request ID : 111400000154                                                             |                          |                        |                         | DCName : DCSEZ1                                                            |
| Search Request                                                   | General Director Item I                                                               | nvestment Infrastructure | Equity Forex Applicant | Marketing Collaboration | Add Documents                                                              |
| Create Admin<br>Registration Fee Payment<br>New Unit Application | Director Details<br>(Fields marked in * are mandatory)<br>Details added Successfully. |                          |                        |                         | Неір                                                                       |
|                                                                  | Name 📃                                                                                | Designation              | Phone                  | e No                    | Email Address                                                              |
|                                                                  | XYZABC                                                                                | Director                 | 91-44-2222277717       | xyz@a                   | bc.com                                                                     |
|                                                                  |                                                                                       | L                        | Add Delete             |                         |                                                                            |
|                                                                  |                                                                                       | Cli                      | ick here to Add        |                         |                                                                            |

**Option to Delete directors :-** User has the option to delete directors by clicking on delete button After selecting the check box

| SEZ Online                                                 | 2.52 Welcome XYZ PVTLIMITED            | Aug 31, 2014              | Home Help Preference      | s Logout           | Government of India<br>Ministry of Commerce & Ind<br>Department of Co | lustry<br>mmerce |
|------------------------------------------------------------|----------------------------------------|---------------------------|---------------------------|--------------------|-----------------------------------------------------------------------|------------------|
| Inbox                                                      | Request ID : 111400000154              |                           | New Unit Application      |                    | DCNam                                                                 | e : DC SEZ1      |
| Search Request<br>Create Admin<br>Registration Fee Payment | General Director Item Director Details | Investment Infrastructure | Equity Forex Applicant    | Marketing Collabor | Add Documents                                                         | Help             |
| New Unit Application                                       | Name     XYZABC                        | Designation<br>Director   | Phone<br>91-44-2222277717 | No                 | Email Address<br>yz@abc.com                                           |                  |
|                                                            |                                        |                           | Add Delete                |                    |                                                                       |                  |
| s                                                          | elect here                             |                           | Click her                 | re to Delete       |                                                                       |                  |

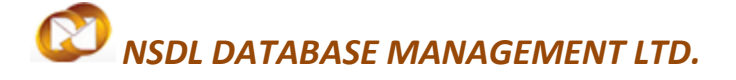

After successfully updating the Directors details Tab user has to update Item Details

| SEZ Online               | v2.52 Welcome XYZ PVTLIMITED       | Aug 31, 2014                     | Home Help Pi      | Preferences 🕨 Logout | Gove<br>Minis<br>Dej | ernment of India<br>stry of Commerce & Inc<br>partment of Co | lustry<br>mmerce |
|--------------------------|------------------------------------|----------------------------------|-------------------|----------------------|----------------------|--------------------------------------------------------------|------------------|
| Inbox                    | Request ID : 111400000154          |                                  | New Unit Applicat | tion                 |                      | DCNam                                                        | e : DC SEZ1      |
| Search Request           | General Director Item              | Investment Infrastructure        | Equity Forex A    | pplicant Marketing   | Collaboration        | Add Documents                                                |                  |
| Registration Fee Payment | (Fields marked in * are mandatory) | ice Activity (including By-produ | uct, Co-Product)  |                      |                      |                                                              | Help             |
|                          | No Item Information Provide        | ed. Please add Item details to p | roceed.           |                      |                      |                                                              |                  |
|                          | Add Item                           |                                  | Add               |                      |                      |                                                              |                  |
|                          | Item Description *                 | JUMBO ROLLS                      |                   |                      | -                    |                                                              |                  |
|                          | ITC HS Code *                      | 87651234                         |                   |                      |                      |                                                              |                  |
|                          | Metric "<br>Production Capacity *  |                                  |                   | 10000                |                      |                                                              |                  |
|                          | Save Cance                         | 1                                |                   |                      |                      |                                                              |                  |

#### Fig: Screenshot of "Item Tab"

**2.4 Item Details Tab:**-The below details are to be updated in the item details tab after updating the details save button has to be clicked. In this tab company needs to indicate items which they would be exporting and for which they are seeking approval.

| SL NO       | Description   | Details to be          | Parti <mark>cul</mark> ars                                                                               | Requirement |
|-------------|---------------|------------------------|----------------------------------------------------------------------------------------------------|-------------|
|             |               | updated/Selected       |                                                                                                    |             |
|             | $\mathcal{C}$ | ITEM DESCRIPTION       | User has to key in Items of<br>manufacture/service activity (<br>Including By Product ,Co Product)       | Mandatory   |
| 1) Add Item |               | ITC HS CODE            | User has to key in eight ITC HS Code of Manufacture                                                      | Mandatory   |
| 1) Add      | ltem          | METRIC                 | User has to Select Metric value of<br>the item which is to be<br>manufactured from the drop down<br>list | Mandatory   |
|             |               | PRODUCTION<br>CAPACITY | User has to key in estimated production capacity value per annum                                         | Mandatory   |

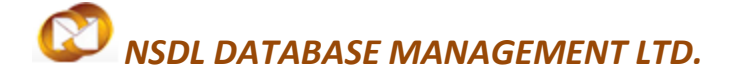

Option to Add multiple Items :- User has the option to add multiple items by clicking on Add button

| SEZ Online                               | v2.52 Welcome XYZ PVTLIMITED Aug 31, 2014                      | Home Help Preferences > Logout     | Ministry of Commerce & Industry<br>Department of Commerce |
|------------------------------------------|----------------------------------------------------------------|------------------------------------|-----------------------------------------------------------|
|                                          | Request ID : 111400000154                                      | New Unit Application               | DCName : DCSE71                                           |
| Inbox<br>Search Request                  | General Director Item Investment Infrastructur                 | e Equity Forex Applicant Marketing | Collaboration Add Documents                               |
| Create Admin<br>Registration Fee Payment | Items of Manufacture/Service Activity (including By-pr         | oduct, Co-Product)                 | Holp                                                      |
| New Unit Application                     | (Fields marked in " are mandatory) Details added Successfully. |                                    | neip                                                      |
|                                          | ITC HS Code Item Description                                   | Metric                             | Production Capacity                                       |
|                                          | <u>87651234</u>                                                | Rolls                              | 10000.00                                                  |
|                                          |                                                                |                                    |                                                           |
|                                          |                                                                | Add Delete                         |                                                           |
|                                          |                                                                |                                    |                                                           |
|                                          |                                                                | Click here to Add                  |                                                           |
|                                          |                                                                |                                    |                                                           |
|                                          |                                                                |                                    |                                                           |
|                                          |                                                                |                                    |                                                           |
|                                          |                                                                |                                    |                                                           |
|                                          |                                                                |                                    |                                                           |
|                                          |                                                                |                                    |                                                           |
|                                          |                                                                |                                    |                                                           |
|                                          |                                                                |                                    |                                                           |
|                                          |                                                                |                                    |                                                           |
|                                          |                                                                |                                    |                                                           |
|                                          |                                                                |                                    |                                                           |
|                                          |                                                                |                                    |                                                           |
|                                          |                                                                |                                    |                                                           |
|                                          |                                                                |                                    |                                                           |
|                                          |                                                                |                                    |                                                           |
|                                          |                                                                |                                    |                                                           |
|                                          |                                                                |                                    |                                                           |
|                                          |                                                                |                                    |                                                           |
|                                          |                                                                |                                    |                                                           |
|                                          |                                                                |                                    |                                                           |
|                                          |                                                                |                                    |                                                           |
|                                          |                                                                |                                    |                                                           |
|                                          |                                                                |                                    |                                                           |
|                                          |                                                                |                                    |                                                           |
|                                          |                                                                |                                    |                                                           |
|                                          |                                                                |                                    |                                                           |
|                                          |                                                                |                                    |                                                           |
| SEZ Online Manua                         | al                                                             |                                    | Page 19                                                   |

### New Unit Application

After updating the Item details tab user has to update Investment details

| SEZ Online                                                       | 2.52 Welcome XYZ PVTLIMITED 5                                                              | Gep 2, 2014      | Home Helj    | ) Preferences | Logout            | Government of India<br>Ministry of Commerce<br>Department | a<br>ce & Industry<br>of Commerce |
|------------------------------------------------------------------|--------------------------------------------------------------------------------------------|------------------|--------------|---------------|-------------------|-----------------------------------------------------------|-----------------------------------|
| Inbox                                                            | Request ID : 111400000154                                                                  |                  | New Unit Ap  | plication     |                   | D                                                         | CName : DC SEZ1                   |
|                                                                  | General Director Item Investmen                                                            | t Infrastructure | Equity Fores | Applicant     | Marketing Collabo | ration Add Docum                                          | ients                             |
| Create Admin<br>Registration Fee Payment<br>New Unit Application | Details Of Investment<br>(Fields marked in * are mandatory)<br>Details added Successfully. |                  |              |               |                   |                                                           | Help                              |
|                                                                  | Plant and Machinery                                                                        | Rs in Lakhs      |              |               | \$ in Tho         | usand                                                     |                                   |
|                                                                  | Indigenous *                                                                               | 100 INR          |              |               | 163.9             | 3 USD                                                     |                                   |
|                                                                  | Imported CIF Value *                                                                       | 12 INR           |              |               | 19.6              | 7 USD                                                     |                                   |
|                                                                  | Total 112.00 INR 183.61 USD                                                                |                  |              |               |                   |                                                           |                                   |
|                                                                  | Others                                                                                     | 12 INR           |              |               |                   |                                                           |                                   |
|                                                                  | Details of Source of Finance * P1<br>Remarks                                               | ant and Machines | ry Purchased | from Loan (   | given by IDBI     | ~<br>~                                                    |                                   |
|                                                                  | Requirement of Materials and Inputs                                                        |                  | Import *     |               |                   | Indigenous *                                              |                                   |
|                                                                  | Capital Goods *                                                                            |                  | 100 INR      | 1.64 <b>U</b> | ISD               | 10 INR                                                    | 0.16 <b>USD</b>                   |
|                                                                  | Raw material, Components, Consumables,                                                     |                  | 66 INR       | 1.08          | ISD               | 11 INR                                                    | 0.18 USD                          |
|                                                                  | Total                                                                                      | 16               | 6.00 INR     | 2.72 <b>U</b> | ISD               | 21.00 INR                                                 | 0.34 USD                          |
|                                                                  | Save Reset                                                                                 |                  |              |               |                   |                                                           |                                   |

Fig: Screenshot of "Investment Tab"

### New Unit Application

2.5 Investment details tab: - The following details are to be updated in the Investment details tab

| SL NO      | Description | Details to be                 | Particulars                           | Requirement |
|------------|-------------|-------------------------------|---------------------------------------|-------------|
|            |             | updated/Selected              |                                       |             |
|            |             | INDIGENOUS                    | Value of Indegnous goods Rs in        | Mandatory   |
| 1) Plant a | and         |                               | Lakhs                                 |             |
| Machine    | ry          |                               |                                       |             |
|            |             | IMPORTED CIF VALUE            | Imported CIF Value Rs in Lakhs        | Mandatory   |
|            |             | DETAILS OF SOURCE OF          | User has to key in the source of      | Mandatory   |
|            |             | FINANCE                       | finance through which P&M             |             |
|            |             |                               | was acquired                          |             |
|            |             | REMARKS                       | Remarks if any                        | Optional    |
|            |             | CAPITAL GOODS                 | User has to Key in the Rupee          | Mandatory   |
| 2) Requi   | rement of   |                               | value of Imported and                 |             |
| Material   | and Inputs  |                               | Indegenous Capital goods              |             |
|            |             |                               |                                       |             |
|            |             | RAW MATERIAL                  | User has to Key in the Rupee          | Mandatory   |
|            |             | COMPONENTS                    | value of Imported and                 |             |
|            |             | CONSUMABLES                   | Indegenous Raw material               |             |
|            |             | PACKING MATERIALS,            | Component of Consumables              |             |
|            |             | FUEL ETC FOR 5 YEARS          | packing Materials fuel etc for 5      |             |
|            |             |                               | Years                                 |             |
|            |             |                               |                                       |             |
| Notes :-   | 1-USD       | value is taken based on the D | Dollar conversion rate updated in the | e system    |
|            |             |                               |                                       |             |
|            | 2- Tota     | i value is taken automaticall | y by the system                       |             |
|            |             |                               |                                       |             |

### New Unit Application

After successfully updating the Investment details Tab user has to update Infrastructure Details

| SEZ Online .                                               | 2.52 Welcome XYZ PVTLIMITED Sep 2, 2014                                                                    | 4             | Home Help     | Preferences | ▶ Logout     | Gove<br>Minis<br>Dej | ernment of India<br>stry of Commerce & Industry<br>partment of Comme | erce  |
|------------------------------------------------------------|----------------------------------------------------------------------------------------------------|---------------|---------------|-------------|--------------|----------------------|----------------------------------------------------------------------|-------|
| Inbox                                                      | Request ID : 111400000154                                                                                  | N             | ew Unit Appli | cation      |              |                      | DCName : DC                                                          | CSEZ1 |
| Search Request<br>Create Admin<br>Registration Fee Payment | General Director Item Investment Infras<br>Infrastructure Details of the SetUp                             | structure Equ | uity Forex    | Applicant   | Marketing Co | llaboration          | Add Documents                                                        | lala  |
|                                                            | (Fields marked in <sup>w</sup> are mandatory)<br>Requirement of Land (in Sq. mtrs)<br>Factory and Office * |               |               |             |              | 1                    | 1000                                                                 | leip  |
|                                                            | Warehousing/Storage *                                                                                      |               |               | 1000        |              |                      |                                                                      |       |
|                                                            | Requirement of Build-up Area *                                                                             |               |               |             |              | 2                    | 2400                                                                 | _     |
|                                                            | Requirement of Water (in Kilo Litres)<br>For Industrial Purposes *                                         |               |               | 1000        |              |                      |                                                                      |       |
|                                                            | For Drinking Purposes *                                                                                    |               |               |             |              | 10                   | 0000                                                                 |       |
|                                                            | Total Requirement                                                                                          |               |               |             |              | 12                   | 2000                                                                 |       |
|                                                            | Effluent Treatment<br>Quantum and Nature of Effluents and Mode of Disposa                                  | l* Not        | Applicable    |             |              |                      |                                                                      |       |
|                                                            | Specify whether Own Effluent Treatment Plant will be                                                       | Created © Y   | 'es 🖲 No      |             |              |                      | Ŧ                                                                    |       |
|                                                            | Requirement of Power (in KVA) *                                                                            |               |               |             |              | 1000                 | 0000                                                                 |       |
|                                                            | Employment Details                                                                                         |               |               |             |              | 10                   | 0000                                                                 |       |
|                                                            | Number of Female Employees *                                                                               |               |               |             |              | 1                    | 1000                                                                 |       |
|                                                            | Total Number of Employees Save Reset                                                                       |               |               |             |              | 11                   | 1000                                                                 |       |

Fig: Screenshot of "Infrastructure Tab"

SEZ Online Manual

Page 22

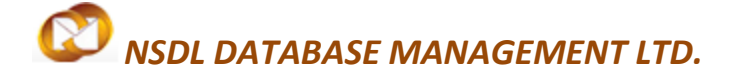

**2.6 Infrastructure tab: -** The following details are to be updated in the Infrastructure tab

| SL NO                 | Description             | Details to be                   | Particulars                                                                             | Requirement |
|-----------------------|-------------------------|---------------------------------|-----------------------------------------------------------------------------------------|-------------|
|                       |                         | updated/Selected                |                                                                                         |             |
| 1) Requir             | ement of                | FACTORY AND OFFICE              | User has to update the land area required for factory                                   | Mandatory   |
| Land (in S            | Sq. mtrs)               |                                 | and office purposes                                                                     |             |
|                       |                         | WAREHOUSING AND<br>STORAGE      | User has to update the land<br>area required for<br>warehousing and Storage<br>purposes | Mandatory   |
|                       |                         | OTHERS                          | User has to update the land<br>area required for any other<br>purpose                   | Optional    |
|                       |                         | REQUIREMENT OF BUILT<br>UP AREA | User has to update the total<br>built up area required for<br>setting up the unit       | Mandatory   |
| 2) Requir<br>Water in | ement of<br>Kilo Litres | FOR INDUSTRIAL<br>PURPOSES      | User has to update water<br>required in Kilo Litres for<br>Industrial Purpose           | Mandatory   |
|                       | $\mathbf{C}$            | FOR DRINKING PURPOSES           | User has to update water<br>required in Kilo Litres for<br>Drinking Purpose             | Mandatory   |
|                       |                         | FOR OTHER PURPOSE               | User has to update water<br>required in Kilo Litres for<br>Other Purpose if any         | Optional    |
| Note:-                | Total Water re          | quirement will be automatica    | ally calculated by the system                                                           | 1           |
| SL NO                 | Description             | Details to be                   | Particulars                                                                             | Requirement |
|                       |                         | updated/Selected                |                                                                                         |             |

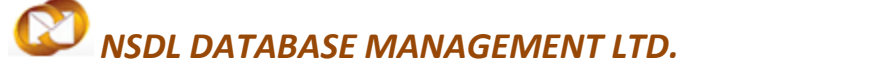

|                           | QUANTUM AND                  | User has to update the       | Mandatory |
|---------------------------|------------------------------|------------------------------|-----------|
|                           | NATURE OF EFFLUENTS          | details of effluents and its |           |
|                           | AND NATURE OF                | nature of disposal           |           |
|                           | DISPOSAL                     |                              |           |
|                           |                              |                              |           |
| 3) Effulent Treatment     | SPECIFY WHETHER OWN          | User has to Select Yes or No | Mandatory |
|                           | EFFLUENT TREATMENT           | from the radio button        |           |
|                           | PLANT WILL BE                | option                       |           |
|                           | CREATED                      |                              |           |
|                           |                              |                              |           |
|                           | REQUIREMENT OF               | User has to update the       | Mandatory |
|                           | POWER IN KVA                 | requirement of power in      |           |
|                           |                              | Kilowatt                     |           |
|                           |                              |                              |           |
|                           | NUMBER OF MALE               | User has to update the total | Mandatory |
|                           | EMPLOYEES                    | number of Male employees     |           |
|                           |                              |                              |           |
|                           |                              |                              |           |
| 4) Employment Details     | NUMBER OF FE MALE            | User has to update the total | Mandatory |
|                           | EMPLOYEES                    | number of FeMale             |           |
|                           |                              | employees                    |           |
|                           |                              |                              |           |
|                           |                              |                              |           |
|                           |                              |                              |           |
|                           |                              |                              |           |
|                           |                              |                              |           |
|                           |                              |                              |           |
|                           |                              |                              |           |
| Note :- Total Number of E | Employees will be calculated | d by the system              |           |

### New Unit Application

After successfully updating the Infrastructure details Tab user has to update Equity Details

| SEZ Online               | 2.52 Welcome XYZ PVTLIMITED                                   | Sep                                                                    | 2, 2014        | Ho       | me Help     | Preferences | ► Logout     | Gove<br>Minis<br>De | ernment of India<br>stry of Commerce & Indus<br>partment of Com | try<br>merce |
|--------------------------|---------------------------------------------------------------|------------------------------------------------------------------------|----------------|----------|-------------|-------------|--------------|---------------------|-----------------------------------------------------------------|--------------|
|                          |                                                               |                                                                        |                | New l    | Jnit Applic | ation       |              |                     |                                                                 |              |
|                          | Request ID : 111400000154                                     | Request ID : 111400000154 DCName : DC                                  |                |          |             |             |              |                     |                                                                 | DC SEZ1      |
|                          | General Director Item                                         | Investment                                                             | Infrastructure | Equity   | Forex       | Applicant   | Marketing Co | llaboration         | Add Documents                                                   |              |
|                          |                                                               |                                                                        |                |          |             |             |              |                     |                                                                 |              |
| Registration Fee Payment | Equity Including Foreign In                                   | Equity Including Foreign Investment                                    |                |          |             |             |              |                     |                                                                 |              |
|                          | (Fields marked in " are mandatory<br>Details added Successful | (Fields marked in " are mandatory) neip<br>Details added Successfully. |                |          |             |             |              |                     |                                                                 |              |
|                          | Equity                                                        | Faulty Proposed Fxisting                                               |                |          |             |             |              |                     |                                                                 |              |
|                          | -4                                                            | Rs in Lakhs \$ in Thousand                                             |                |          |             |             | Rs. in La    | akhs                | s in Thousand                                                   |              |
|                          | Authorised *                                                  |                                                                        | 1000 INR       | •        | 1639.34     | USD         | norm ex      | 900 INR             | 1475.41                                                         | USD          |
|                          | Subscribed *                                                  |                                                                        | 1100 INR       |          | 1803.28     | USD         |              | 1000 INR            | 1639.34                                                         | USD          |
|                          | Paid Up Capital *                                             |                                                                        | 1000 INR       |          | 1639.34     | USD         |              | 900 INR             | 1475.41                                                         | USD          |
|                          |                                                               |                                                                        |                |          |             |             |              |                     |                                                                 |              |
|                          | Pattern of Holding in the F                                   | Paid up Capital                                                        | De in La       | khe      |             | t in Thouse | nd           |                     |                                                                 |              |
|                          | (a) Foreign Holding *                                         |                                                                        | N3. III L0     | 120 INR  |             | 196         |              |                     |                                                                 |              |
|                          | (b) NRI Company / Individual H                                | lolding                                                                |                |          |             |             |              |                     |                                                                 |              |
|                          | 1. Repatriable *                                              |                                                                        |                | 440 INR  |             | 721         | 31 USD       |                     |                                                                 |              |
|                          | 2. Non-Repatriable *                                          |                                                                        |                | 440 INR  |             | 721         | 31 USD       |                     |                                                                 |              |
|                          | (c) Resident Holding *                                        |                                                                        |                | 0 INR    |             | 0           | 00 USD       |                     |                                                                 |              |
|                          | (d) Total Equity                                              |                                                                        | 100            | 0.00 INR |             | 1639        | 34 USD       |                     |                                                                 |              |
|                          | External Commercial Borrowin                                  | ng                                                                     |                | 100 INR  |             | 163         | 93 USD       |                     |                                                                 |              |
|                          |                                                               | Issu                                                                   | ied Debentur   | es worth | 100 Lak     | hs          | *            |                     |                                                                 |              |
|                          |                                                               |                                                                        |                |          |             |             |              |                     |                                                                 |              |
|                          | External Commercial Borrowin                                  | g Remarks                                                              |                |          |             |             |              |                     |                                                                 |              |
|                          |                                                               |                                                                        |                |          |             |             | -            |                     |                                                                 |              |
|                          | Save Reset                                                    | t                                                                      |                |          |             |             |              |                     |                                                                 |              |
|                          |                                                               |                                                                        |                |          |             |             |              |                     |                                                                 |              |
|                          |                                                               |                                                                        |                |          |             |             |              |                     |                                                                 |              |

Fig: Screenshot of "Equity Tab"

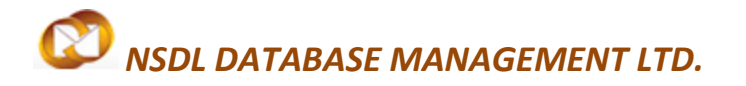

#### 2.7 Equity Details

Details to be updated in Equity tab: - The following details are to be updated in the Equity tab

| SL NO    | Description     | Details to be               | Particulars                     | Requirement |
|----------|-----------------|-----------------------------|---------------------------------|-------------|
|          |                 | updated/Selected            |                                 |             |
|          |                 | EQUITY                      | User has to update              | Mandatory   |
|          |                 |                             | Proposed and Existing           |             |
|          |                 |                             | Authorized ,Subscribed and      |             |
|          |                 |                             | Paid Up capital Rs In Lakhs     |             |
| 1) Fauit | v Including     | PATTERN OF HOLDING          | User has to update pattern      | Mandatory   |
| Foreign  | Investment      | AND PAID UP CAPITAL         | of Holding under                |             |
|          |                 |                             | a) Foreign Holding              |             |
|          |                 |                             | b) NRI Company/ Individual      |             |
|          |                 |                             | Holding                         |             |
|          |                 |                             | c) Residential holding          |             |
|          |                 |                             | User has to undate external     | Ontional    |
|          |                 |                             | commercial borrowing if         | Optional    |
|          |                 | BORROWINGS                  | any and remarks of              |             |
|          |                 |                             | commericial horrowing has       |             |
|          |                 |                             | to be undated                   |             |
|          |                 |                             |                                 |             |
| Notes:-  | 1 -Usd value is | taken based upo n the dolla | ar conversion rate updated in t | he system   |

2- Total Equity value is calculated by the system after updating values in columns a ) to C)

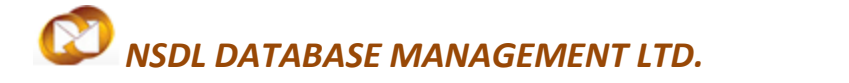

#### 2.8 Forex Details

After successfully updating the Equity details Tab user has to update Forex Details

| SEZ Online               | v2.52 Welcome XYZ PVTLMITED Sep 2,  | 2014 Home Help Preferences 🕨           | Government of India<br>Ministry of Commerce & Industry<br>Logout Department of Commerce |  |  |  |  |  |  |
|--------------------------|-------------------------------------|----------------------------------------|-----------------------------------------------------------------------------------------|--|--|--|--|--|--|
|                          |                                     | New Unit Application                   |                                                                                         |  |  |  |  |  |  |
| Inbox                    | Request ID : 111400000154           |                                        | DCName : DCSEZ1                                                                         |  |  |  |  |  |  |
| Search Request           | General Director Item Investment Ir | nfrastructure Equity Forex Applicant M | arketing Collaboration Add Documents                                                    |  |  |  |  |  |  |
| Create Admin             | FOB Value of Exports                |                                        |                                                                                         |  |  |  |  |  |  |
| Registration Fee Payment | (Fields marked in * are mandatory)  |                                        | Help                                                                                    |  |  |  |  |  |  |
| New Unit Application     |                                     | Rs. in Lakhs                           | \$ in Thousand                                                                          |  |  |  |  |  |  |
|                          | First Year *                        | 100 INR                                | 163.93 USD                                                                              |  |  |  |  |  |  |
|                          | Second Year *                       | 150 INR                                | 245.90 USD                                                                              |  |  |  |  |  |  |
|                          | Third Year *                        | 200 INR                                | 327.87 USD                                                                              |  |  |  |  |  |  |
|                          | Fourth Year *                       | 250 INR                                | 409.84 USD                                                                              |  |  |  |  |  |  |
|                          | Fifth Year *                        | 300 INR                                | 491.80 USD                                                                              |  |  |  |  |  |  |
|                          | Total                               | 1000.00 INR                            | 1639.34 USD                                                                             |  |  |  |  |  |  |
|                          | Enclange Out Go                     |                                        |                                                                                         |  |  |  |  |  |  |
|                          |                                     | Rs. in Lakhs                           | \$ in Thousand                                                                          |  |  |  |  |  |  |
|                          | First Year *                        | 50 INR                                 | 81.97 USD                                                                               |  |  |  |  |  |  |
|                          | Second Year *                       | 75 INR                                 | 122.95 USD                                                                              |  |  |  |  |  |  |
|                          | Third Year *                        | 100 INR                                | 163.93 USD                                                                              |  |  |  |  |  |  |
|                          | Fourth Year *                       | 125 INR                                | 204.92 USD                                                                              |  |  |  |  |  |  |
|                          | Fifth Year *                        | 150 INR                                | 245.90 USD                                                                              |  |  |  |  |  |  |
|                          | Total                               | 500.00 INR                             | 819.67 USD                                                                              |  |  |  |  |  |  |
|                          | Net Foreign Exchange Earnings       |                                        |                                                                                         |  |  |  |  |  |  |
|                          |                                     | Rs. in Lakhs \$ in Thousand            |                                                                                         |  |  |  |  |  |  |
|                          | First Year                          | 50.00 INR                              | 81.97 USD                                                                               |  |  |  |  |  |  |
|                          | Second Year                         | 75.00 INR                              | 122.95 <b>USD</b>                                                                       |  |  |  |  |  |  |
|                          | Third Year                          | 100.00 INR                             | 163.93 USD                                                                              |  |  |  |  |  |  |
|                          | Fourth Year                         | 125.00 INR                             | 204.92 USD                                                                              |  |  |  |  |  |  |
|                          | Fifth Year                          | 150.00 INR                             | 245.90 USD                                                                              |  |  |  |  |  |  |
|                          | Total                               | 500.00 INR                             | 819.67 USD                                                                              |  |  |  |  |  |  |
|                          | Save Reset                          |                                        |                                                                                         |  |  |  |  |  |  |

Fig: Screenshot of "Foreign Exchange Tab"

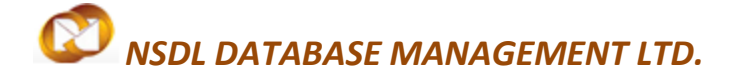

Details to be updated in Foreign Exchange Tab:

In the Foreign Exchange tab user has to update EXPORTS projection (FOB Value )for the next 5 years and FOREIGN EXCHANGE OUT GO projection for the next 5 years to arrive at Projected NET FOREIGN EXCHANGE EARNINGS

The projected Net Foreign Exchange for each year is calculated by the system as under

| SL NO | PARTICULARS                            | AMOUNT RS IN LAKHS |
|-------|----------------------------------------|--------------------|
| A     | FOB VALUE OF EXPORTS                   | xxxxx              |
| В     | FOREIGN EXCHANGE OUT GO                | ххххх              |
| ٦     | NET FOREIGN EXCHANGE EARNINGS ( A- B ) | ххххх              |

Note:- Usd value is taken based upo n the dollar conversion rate updated in the system

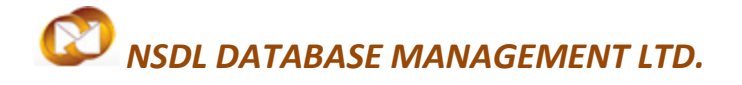

#### 2.9 Applicant Details

After successfully updating the Forex details Tab user has to update Applicant Details

| SEZ Online               | v2.52 Welcome XYZ PVTLI                            | ITTED Sep 2, 2014                                                                          | Home Help                                     | Preferences •                       | Logout                             | De 😺                             | stry of Commerce & Industry<br>partment of Commerce |  |  |  |
|--------------------------|----------------------------------------------------|--------------------------------------------------------------------------------------------|-----------------------------------------------|-------------------------------------|------------------------------------|----------------------------------|-----------------------------------------------------|--|--|--|
|                          |                                                    |                                                                                            | New Unit Applic                               | cation                              |                                    |                                  |                                                     |  |  |  |
| Inbox                    | Request ID : 111400000154 D                        |                                                                                            |                                               |                                     |                                    |                                  |                                                     |  |  |  |
| Search Request           | General Director                                   |                                                                                            | Equity Forex                                  | Applicant                           | Marketing Co                       |                                  | Add Documents                                       |  |  |  |
| Create Admin             |                                                    |                                                                                            | equity Forex                                  |                                     | indiricating too                   |                                  |                                                     |  |  |  |
| Registration Fee Payment | (Field marked in * are mand<br>Details added Succe | atory)<br>s sfully                                                                         |                                               |                                     |                                    |                                  | Help                                                |  |  |  |
| New Unit Application     | Note : I / We hereby dec                           | lare that the above statements are true and                                                | correct to the best of                        | of my/our know                      | ledge and beli                     | ef. I / We will                  | abide by any other                                  |  |  |  |
|                          | me/us on the basis of th                           | stipulated by the concerned Development<br>e statement furnished is liable to cancellation | Commissioner. I / We<br>n or any other actior | fully understar<br>n that may be ta | nd that any Per<br>Iken having rej | mission Lette<br>gard to the cir | r/Approval granted to<br>cumstances of the case if  |  |  |  |
|                          | it is found that any of the                        | t is found that any of the statements or facts therein furnished are incorrect or false.   |                                               |                                     |                                    |                                  |                                                     |  |  |  |
|                          |                                                    |                                                                                            | 300.                                          |                                     |                                    |                                  |                                                     |  |  |  |
|                          | Name "                                             | XYZABC                                                                                     |                                               |                                     |                                    |                                  |                                                     |  |  |  |
|                          | Designation *                                      | PROPERITOR                                                                                 |                                               |                                     |                                    |                                  |                                                     |  |  |  |
|                          | Full Residential Addr                              | ess:                                                                                       |                                               |                                     |                                    |                                  |                                                     |  |  |  |
|                          | Address *                                          | NO 131 4th FLOOR 8th Block                                                                 | NO 131 4th FLOOR 8th Block                    |                                     |                                    |                                  |                                                     |  |  |  |
|                          |                                                    |                                                                                            |                                               |                                     |                                    |                                  |                                                     |  |  |  |
|                          |                                                    |                                                                                            |                                               |                                     |                                    |                                  |                                                     |  |  |  |
|                          | City\Town\Village *                                | Mumbai                                                                                     |                                               |                                     |                                    |                                  |                                                     |  |  |  |
|                          | Country *                                          | India                                                                                      |                                               | -                                   |                                    |                                  |                                                     |  |  |  |
|                          | State *                                            | Maharashtra                                                                                |                                               | -                                   |                                    |                                  |                                                     |  |  |  |
|                          | PIN *                                              | 420000                                                                                     |                                               |                                     |                                    |                                  |                                                     |  |  |  |
|                          | Phone No. *                                        | + 91 - 22 - 1234567890                                                                     |                                               |                                     |                                    |                                  |                                                     |  |  |  |
|                          | Email Address *                                    | xyzabc@xyz.com                                                                             |                                               |                                     |                                    |                                  |                                                     |  |  |  |
|                          | Website                                            | www.xyz.com                                                                                |                                               |                                     |                                    |                                  |                                                     |  |  |  |
|                          | Save                                               | Reset                                                                                      |                                               |                                     |                                    |                                  |                                                     |  |  |  |
|                          |                                                    |                                                                                            |                                               |                                     |                                    |                                  |                                                     |  |  |  |

#### Fig: Screenshot of "Applicant Tab"

#### Details to be updated in the Applicant Tab

The applicant user has to update the Name, Designation, Full Residential Address along with phone number and email address as in the screen shot. User can also update Company's website which is optional.

**New Unit Application** 

#### 2.10 Market CollabrationDetails

After successfully updating the Applicant details Tab user has to update Market CollabrationDetails

| SEZ Online                                                                                  | v2.52 Welcome XYZ PVTLIMITED                                                                                                    | Sep 2, 2014                                                                  | Home Help     | Preferences | € ► Logout   | Gove<br>Minis<br>Dep | ernment of India<br>stry of Commerce & Inc<br>partment of Co | lustry<br>mmerce    |
|---------------------------------------------------------------------------------------------|----------------------------------------------------------------------------------------------------|------------------------------------------------------------------------------|---------------|-------------|--------------|----------------------|--------------------------------------------------------------|---------------------|
| Inbox<br>Search Request<br>Create Admin<br>Registration Fee Payment<br>New Unit Application | Request ID : 111400000154<br>General Director Item<br>Marketing Collaboration De<br>No Marketing Collaboration<br>There are no data records to di                                                                                                    | Investment Infrastructure<br>tails<br>Information Provided. Please<br>splay. | New Unit Appl | Ication     | Marketing Co | ed.                  | DCNam<br>Add Documents                                       | e : DC SEZ1<br>Help |
|                                                                                             | Details added Successfully.         Miscellaneous         Any special feature of the project proposal which you want to highlight         Details of Industrial Licence / LOP Issued Before         Specify, if any application submitted before is pending         Whether the applicant or any of the partner/Director who are also partners/Directors of another company or firms its associate concerns are being proceeded against or have been debarred from getting any License/Letter of Intent/Letter of Permission under Foreign Trade (Development and Regulation) Act, 1992 or Foreign Exchange Management Act, 1999 or Customs Act, 1962 |                                                                              |               |             |              |                      |                                                              |                     |
|                                                                                             |                                                                                                    |                                                                              |               |             |              |                      |                                                              |                     |
|                                                                                             | Save Reset                                                                                                    |                                                                              |               |             |              |                      |                                                              |                     |

Fig: Screenshot of "Market Collaboration"

| User Can S  | Skip this tab | in case | e if there | e is no | o market | collabora | tion and | l Miscellla | ineous | details by |
|-------------|---------------|---------|------------|---------|----------|-----------|----------|-------------|--------|------------|
| clicking or | Save.         |         |            |         |          |           |          |             |        |            |

#### **New Unit Application**

#### Details to be updated when the user has Market Collobaration and Miscellanous Information

When the Applicant unit has Market Collobaration the same can be updated by clicking on Add

| SEZ Online               | v2.52 Welcor                                                                                                    | ne XYZ PVT                      | LIMITED  | Se         | p 2, 2014      | Home Hel     | Preferences | Logout      | Gove<br>Minis<br>Dej | ernment of India<br>stry of Commerce & Ir<br>partment of Co | idustry<br>ommerce |
|--------------------------|----------------------------------------------------------------------------------------------------|---------------------------------|----------|------------|----------------|--------------|-------------|-------------|----------------------|-------------------------------------------------------------|--------------------|
|                          |                                                                                                    |                                 |          |            |                | New Unit Ap  | plication   |             |                      |                                                             |                    |
| Inbox                    | Request I                                                                                                    | D:111400                        | 000154   |            |                |              |             |             |                      | DCNan                                                       | ne : DC SEZ1       |
| Search Request           | General                                                                                                    | Director                        | Item     | Investment | Infrastructure | Equity Fores | Applicant   | Marketing C | ollaboration         | Add Documents                                               |                    |
| Create Admin             | Markoti                                                                                                    | Marketing Collaboration Dataile |          |            |                |              |             |             |                      |                                                             |                    |
| Registration Fee Payment | Markeu                                                                                                    | ing collabo                     |          | etalis     |                |              |             |             |                      |                                                             | Help               |
| New Unit Application     | Unit Application No Marketing Collaboration Information Provided. Please add Marketing Collaboration details to proceed. |                                 |          |            |                |              |             |             |                      |                                                             |                    |
|                          | There ar                                                                                                    | e no data re                    | cords to | display.   |                | Add          |             | Click       | here to              | Add                                                         |                    |
|                          |                                                                                                    |                                 |          |            |                |              |             |             |                      |                                                             |                    |

After clicking on Add user has to update and save two mandatory details which contains

- 1) Market Collaboration Name
- 2) Market Collaboration Description

| SEZ Online                               | v2.52 Welcome XYZ PVTLIMITED                                                                                                    | Sep 2, 2014                                                                                                    | Home Help       | Preferences 🕨 | Go<br>Mir<br>Logout     | overnment of India<br>nistry of Commerce & Inc<br>epartment of Co | lustry<br>mmerce |  |  |
|------------------------------------------|----------------------------------------------------------------------------------------------------|----------------------------------------------------------------------------------------------------|-----------------|---------------|-------------------------|-------------------------------------------------------------------|------------------|--|--|
| Inbox<br>Search Request                  | Request ID : 111400000154                                                                                                    | N                                                                                                    | lew Unit Applic | Applicant     | Marketing Collaboration | DCNam                                                             | e : DC SEZ1      |  |  |
| Create Admin<br>Registration Fee Payment | Marketing Collaboration Deta<br>(Field marked in * are mandatory)                                                                                 | General     Director     Item     Intrastructure     Equity     Forex     Applicant     Marketing Collaboration     Add Documents       Marketing Collaboration Details     (Field marked in * are mandatory)     Help |                 |               |                         |                                                                   |                  |  |  |
| New Unit Application                     | No Marketing Collaboration Information Provided. Please add Marketing Collaboration details to proceed. There are no data records to display. Add |                                                                                                    |                 |               |                         |                                                                   |                  |  |  |
|                                          | Marketing Collaboration Details                                                                                                    |                                                                                                    |                 |               |                         |                                                                   |                  |  |  |
|                                          | Marketing Collaboration Name **<br>Marketing Collaboration<br>Description *                                                                       | We have market collaborat<br>clients                                                                                                    | ion with fo:    | reign 🔺       |                         |                                                                   |                  |  |  |
| Click here to Save                       | Save Cancel                                                                                                    |                                                                                                    |                 |               | -                       |                                                                   |                  |  |  |
|                                          |                                                                                                    |                                                                                                    |                 |               |                         |                                                                   |                  |  |  |

#### **New Unit Application**

#### Option to Add, Modify or Delete Marketing Collaboration Details

Applicant user has the option to Add / Modify or Delete Marketing Collaboration Details by clicking

#### On Add/Delete buttons

| SEZ Online                                                       | /2.52 Welcome XYZ PVTLIMITED Sep 2, 2014                                                                       | Government of India<br>Ministry of Commerce & Industry<br>Home Help Preferences Logout Department of Commerce |  |  |  |  |  |  |  |
|------------------------------------------------------------------|----------------------------------------------------------------------------------------------------|----------------------------------------------------------------------------------------------------|--|--|--|--|--|--|--|
|                                                                  |                                                                                                    | New Unit Application                                                                                          |  |  |  |  |  |  |  |
|                                                                  | Request ID : 111400000154                                                                                      | DCName : DCSEZ1                                                                                               |  |  |  |  |  |  |  |
|                                                                  | General Director Item Investment Infrastruc                                                                    | ture Equity Forex Applicant Marketing Collaboration Add Documents                                             |  |  |  |  |  |  |  |
| Create Admin<br>Registration Fee Payment<br>New Unit Application | Marketing Collaboration Details<br>(Field marked in <sup>*</sup> are mandatory)<br>Details added Successfully. | Marketing Collaboration Details<br>(Field marked in * are mandatory) Help<br>Details added Successfully.      |  |  |  |  |  |  |  |
|                                                                  | Marketing Collaboration Name                                                                                   | Marketing Collaboration Description                                                                           |  |  |  |  |  |  |  |
|                                                                  |                                                                                                    | We have market collaboration with foreign clients                                                             |  |  |  |  |  |  |  |
|                                                                  | Click here to Add                                                                                              | Add Delete                                                                                                    |  |  |  |  |  |  |  |

#### Fig: Screenshot of "Market Collaboration Add Option"

| SEZ Online                                                       | v2.52 Welcome XYZ PVTLIMITED                                                                                   | Sep 2, 2014         | Home Help Preference       | s ▶ Logout 🍪 Gov                                      | ernment of India<br>stry of Commerce & Industry<br>spartment of Commerce |
|------------------------------------------------------------------|----------------------------------------------------------------------------------------------------|---------------------|----------------------------|-------------------------------------------------------|--------------------------------------------------------------------------|
| Inbox<br>Search Request                                          | Request ID : 111400000154                                                                                      | Nev                 | / Unit Application         | Marketing Collaboration                               | DCName : DCSEZ1                                                          |
| Create Admin<br>Registration Fee Payment<br>New Unit Application | Marketing Collaboration Details<br>(Field marked in <sup>*</sup> are mandatory)<br>Details added Successfully. |                     |                            |                                                       | Help                                                                     |
|                                                                  | Marketing Collabo                                                                                              | ration Name<br>We h | Mark<br>ave market collabo | xeting Collaboration Descri<br>pration with foreign o | ption<br>clients                                                         |
|                                                                  |                                                                                                    | Add                 | Delete                     |                                                       |                                                                          |
| 5                                                                | elect here                                                                                                    |                     | Click here t               | o Delete                                              |                                                                          |

Fig: Screenshot of "Market Collaboration Delete Option"

### **New Unit Application**

| SEZ Online     | V2.52 Welcome XYZ PVTLIMITED Sep 2, 2014 Home Help Preferences Logout Department of Com                                                                                                    | <sup>ry</sup><br>merce |
|----------------|----------------------------------------------------------------------------------------------------|------------------------|
| Inbox          | New Unit Application Request ID : 111400000154 DCName :                                                                                                    | DC SEZ1                |
|                | General     Director     Item     Investment     Infrastructure     Equity     Forex     Applicant     Marketing Collaboration     Add Documents       Marketing Collaboration Details     (Field marked in * are mandatory) | Help                   |
|                | Marketing Collaboration Name<br>Marketing Collaboration Description<br>Click here to open<br>Add Delete                                                                                                    | 4                      |
|                | Marketing Collaboration Details Marketing Collaboration Name * Marketing Collaboration Description * Update here to ma the changes                                                                                           | ke                     |
| k here to Save | Save Cancel                                                                                                    |                        |

Fig: Screenshot of "Market Collaboration Edit Option"

#### **Miscellanous Information**

In the Miscellanous information user has the option to update the following fields if any

- 1- Any Special feature of the project which the user want to highlight
- 2- Details of Letter of proposal or industrial licence which was obtained earlier
- 3- Any other application which was submitted pending with Dc office

4- Whether the applicant or any of the partner/Director who are also partners/Directors of Another company or firms its associate concerns are being proceeded against or have been Debarred from getting any License/Letter of Intent/Letter of Permission under Foreign Trade (Development and Regulation) Act, 1992 or Foreign Exchange Management Act, 1999 Or Customs Act, 1962 or Central Excise Act, 1944.

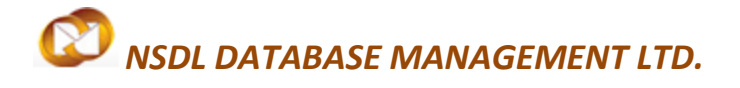

#### 2.11 Add Documents

After updating all the details user has to update Add documents field

| SEZ Online                                                 | v2.52 Welcome XYZ PVTLIMITED                                                             | Sep 3, 2014              | Home Help        | Preferences  | ▶ Logout     | Minis<br>Dep | rnment of India<br>try of Commerce & Inc<br>partment of Co | dustry<br>mmerce |
|------------------------------------------------------------|------------------------------------------------------------------------------------------|--------------------------|------------------|--------------|--------------|--------------|------------------------------------------------------------|------------------|
| Inbox                                                      | Request ID : 111400000154                                                                |                          | New Unit Appl    | ication      |              |              | DCNam                                                      | e:DCSEZ1         |
| Search Request<br>Create Admin<br>Registration Fee Payment | General Director Item I<br>Add supporting document<br>(Fields marked in * are mandatory) | nvestment Infrastructure | Equity Forex     | Applicant    | Marketing Co | llaboration  | Add Documents                                              |                  |
|                                                            |                                                                                          |                          |                  |              |              |              |                                                            | Help             |
|                                                            | Document Name * Document Subject                                                         |                          |                  |              |              |              |                                                            |                  |
|                                                            | Reference Number                                                                         |                          |                  | *            |              |              |                                                            |                  |
|                                                            | Save Reset                                                                               |                          |                  |              |              |              |                                                            | _                |
|                                                            | There are no documents added.                                                            |                          |                  |              |              |              |                                                            |                  |
|                                                            |                                                                                          | Genera                   | ate Acknowledgen | nent Receipt |              |              |                                                            |                  |

#### Fig: Screenshot of "Add Documents"

#### Details to be updated in Add Documents field

In the Add Document Tab user has to update the details of supporting documents which are to be

Submitted to DC office for approval

For each supporting document which is being user has to update the following

- 1- Document Name which is mandatory
- 2- Doucument Subject Subject of the document which is optional
- 3- Document reference number if any which is optional
- 4- Any remarks relating to the document which is optional

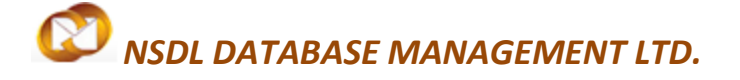

#### Documents details to be updated inAdd Documents field and to be submitted to Dc office

User has to submit the following documents physically to dc office and the details of the document

has to be updated in Add documents field

- 1- Copy of Incorporation Certificate ,Articles and Memorandum of Association of the Company
- 2- Demand Draft of Rs. 5000/- in Favor of The Pay & Accounts Officer, Payable location
- 3- Copy of Company's profile, Directors Profile, and Project Report
- 4- Copy of Board Resolution
- 5- List of Imported and Indigenous capital goods
- 6- Form 18 and 32 filed with ROC
- 7- Copy of residential proof and identity proof of directors
- 8- Last three years Income tax returns of the company
- 9-Copy of Audited financials
- 10- Copy of IEC Code of the company
- 11- PAN Card Copy of the company
- 12- Copy of Term sheet for incubation premises
- 13-Copy of Term sheet for main premises
- 14-Letter for marketing / Buy back plan
- 15-List of directors with details such as address, contact details etc
- 16-Letter mentioning web and email address
- 17-Undertaking for Pollution control
- 18-Affidavit
- 19- Form F containing the details of New unit Application

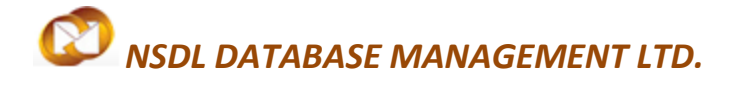

#### **Option to Add, Modify or Delete Document Details**

Applicant user has the option to Add list of supporting documents which will be furnished along with application form "F".

| SEZ Online                                                                         | v2.52 Welcome XYZ PVTLIMITED                                                                                         | Sep 4, 2014                 | Home Help        | Preferences 🕨  | Logout               | Government of India<br>Ministry of Commerce & Ind<br><b>Department of Co</b> | ommerce     |
|------------------------------------------------------------------------------------|----------------------------------------------------------------------------------------------------|-----------------------------|------------------|----------------|----------------------|------------------------------------------------------------------------------|-------------|
| Inbox                                                                              | Request ID : 111400000154                                                                                            |                             | New Unit Appli   | ication        |                      | DCNam                                                                        | e : DC SEZ1 |
| Search Request<br>Create Admin<br>Registration Fee Payment<br>New Unit Application | General Director Item<br>Add supporting document<br>(Fields marked in * are mandatory)<br>Details added Successfully | Investment   Infrastructure | Equity Forex     | Applicant N    | Aarketing Collaborat | Add Documents                                                                |             |
|                                                                                    | Document Name * PAN CARI                                                                                             | D COPY OF COMPANY           |                  |                | Update he            | ere                                                                          | Help        |
|                                                                                    | Remarks                                                                                                    |                             |                  | *              |                      |                                                                              |             |
| Click here to Save                                                                 | Save Reset                                                                                                    | cument Name Docume          | nt Subject Docum | nent Reference | Document Submitt     | ed Document Receipt                                                          | _           |
|                                                                                    | П 1 Сору                                                                                                    | OF IEC                      | *                | Number         | Date                 | Date                                                                         |             |
|                                                                                    |                                                                                                    |                             | Delete           |                |                      |                                                                              |             |
|                                                                                    |                                                                                                    |                             |                  |                |                      |                                                                              |             |

#### Generation of Acknowledgment receipt

Applicant User has the option to generate Acknowledgment receipt of the documents which will be physically submitted to DC office along with form "F"

pdf format or print can be taken directly by the user for reference.

| I       of 1       PI       75%       Find   Next       Feldet - 6 format       Expert         Inte-System Generated Acknow ledgement Recept       Request ID       Request ID       Request ID       Request ID       11400000154         Request Type       New Unit Application       Select here to Export the output       Excel         Submission Date       NA       X/2PRIVATELIMITED       Select here to Export the output         SEZ Name       SEEPZ       DC Name       DCSE21         DC Name       DCSE21       Submistion Date       1.         COPY OF IEC       2       COPY OF IEC       2         1.       COPY OF IEC       2       COPY OF PAN         Name and Signature of Applicant :       Name and Signature of Applicant :                                                                                                    |                                                |                       | ACK               | nowieugem     |                             |                      |   |
|----------------------------------------------------------------------------------------------------|------------------------------------------------|-----------------------|-------------------|---------------|-----------------------------|----------------------|---|
| Report generated on 04/09/2014 9:27-47 AI       Excel         Acrobat (PDF) file         Acrobat (PDF) file         Request ID       111400000154         Request Type       New Unit Application         Submission Date       NA         SEEPZ         DC Name       DCSEZ1         DISUNITED DOCUMENT LIST         Please select Serial No.       Document Name         1.       COPY OF IEC       2.       COPY OF PAN         Name and Signature of Applicant :                                                                                                    |                                                | ▶ ▶∥ 75               | 5%                |               | Find   Next                 | Select a format      | ¢ |
| REQUEST DETAILS         Request ID       11140000154         Request Type       New Unit Application         Submission Date       NA         Kr2PRIVATELIMITED       Select here to Export the output         SEZ Name       SEEP2         DC Name       DCSE21         SUBMITTED DOCUMENT LIST         Please select berial No.       Document Name         document enclosed       1.       COPY OF IEC         2.       COPY OF PAN       Sume select is present to the present is present is present is present in the present is present in the present in the present is present in the present in the present is present in the present in the pr | line-System Generated A                        | cknowledgementRecelpt |                   | Report genera | ted on 04/09/2014 9:27:47 A | M Excel              |   |
| Request ID     11140000154       Request Type     New Unit Application       Submission Date     NA       %72PRIVATELIMITED       SEZ Name     SEEPZ       DC Name     DCSE21       SUBMITTED DOCUMENT LIST       Please select     Serial No.       0 OPY OF IEC       2     COPY OF PAN                                                                                                    |                                                | RE                    | QUEST DETAILS     |               |                             | Acrobat (PDF) file   |   |
| Request Type       New Unit Application         Submission Date       NA $MZPRIVATELIMITED$ SEZ Name       SEEPZ         DC Name       DCSE21             SUBMITTED DOCUMENT LIST             Please select       Serial No.         document       OPY OF IEC         2       COPY OF PAN    Name and Signature of Applicant :                                                                                                    | Request ID                                     | 11 1400 000           | 0154              |               |                             |                      |   |
| Submission Date     NA       xYZPRIVATELIMITED       SEZ Name     SEEPZ       DC Name     DCSEZ1       SUBMITTED DOCUMENT LIST       Please select Serial No.       Document Name       enclosed       1.     COPY OF IEC       2.     COPY OF PAN                                                                                                    | Request Type                                   | New Unit A            | Application       |               |                             |                      |   |
| Select here to Export the output         SEZ Name       SEEPZ         DC Name       DCSEZ1         SUBMITTED DOCUMENT LIST         Please select Serial No.       Document Name         document<br>enclosed       1.       COPY OF IEC         2       COPY OF PAN       Name and Signature of Applicant :                                                                                                    | Submission Date                                | NA                    |                   |               |                             |                      |   |
| SEE Name     SEE PZ       DC Name     DCSE21         SUBMITTED DOCUMENT LIST         Please select     Serial No.     Document Name       document<br>enclosed     1.     COPY OF IEC       1.     COPY OF IEC       2.     COPY OF PAN   Name and Signature of Applicant :                                                                                                    |                                                | XYZPRIVA              | TELIMITED         |               | Select here                 | to Export the output |   |
| DC Name     DCSE21       SUBMITTED DOCUMENT LIST       Please select the document enclosed     Serial No.     Document Name       1.     COPY OF IEC       2.     COPY OF PAN                                                                                                    | SEZ Name                                       | SEEPZ                 |                   |               |                             |                      |   |
| Submitted Document List       Please select the document enclosed     Serial No.     Document Name       1.     COPY OF IEC       2.     COPY OF PAN                                                                                                    | DC Name                                        | DCSEZ1                |                   |               |                             |                      |   |
| Please select<br>the<br>document<br>enclosed     Serial No.     Document Name       1.     COPY OF IEC       2.     COPY OF PAN                                                                                                    |                                                | SUBMIT                | TED DOCUMENT LIST |               |                             | _                    |   |
| 1.     COPY OF IEC       2.     COPY OF PAN   Name and Signature of Applicant :                                                                                                    | Please select S<br>the<br>document<br>enclosed | erial No.             | Document Name     |               |                             |                      |   |
| 2. COPY OF PAN Name and Signature of Applicant :                                                                                                    | 1.                                             | COPY OF               | F IEC             |               |                             |                      |   |
| Name and Signature of Applicant :                                                                                                    | 2.                                             | COPY OF               | PAN               |               |                             |                      |   |
|                                                                                                    | Name and Signature                             | of Applicant :        |                   |               |                             |                      |   |
|                                                                                                    |                                                |                       |                   |               |                             |                      |   |
|                                                                                                    |                                                |                       |                   |               |                             |                      |   |

#### **New Unit Application**

#### 3. Submission of New Unit Application request to DC office

After capturing details in all tabs, the request can be submitted to DC office for verification. User shall specify the remarks to be communicated to the DC in External Remarks field. User shall click on **Submit button** to submit the request. The **NEW UNIT APPLICATION** Confirmation screen is displayed. User shall select the check box to confirm and click on Confirm button. A message, 'Request Processed Successfully,' is displayed.

(Note: User has to make sure pop up blocker is off in order to view confirmation screen)

| SEZ Online               | 2.52 Welcome XYZ PVTLIMITED | Sep 4, 2014             | Home Help Pr                            | eferences 🕨  | Logout           | Government of India<br>Ministry of Commerce & Indu:<br>Department of Com | stry<br>1 <b>merce</b> |
|--------------------------|-----------------------------|-------------------------|-----------------------------------------|--------------|------------------|--------------------------------------------------------------------------|------------------------|
|                          |                             |                         | New Unit Applicat                       | ion          |                  |                                                                          |                        |
| Inbox                    | Request ID : 111400000154   |                         |                                         |              |                  | DCName                                                                   | : DC SEZ1              |
| Search Request           | General Director Item Ir    | vestment Infrastructure | Equity Forex A                          | pplicant Mar | keting Collabora | ation Add Documents                                                      |                        |
| Create Admin             | Director Dotaile            |                         |                                         |              |                  |                                                                          |                        |
| Registration Fee Payment |                             |                         |                                         |              |                  |                                                                          | Help                   |
| New Unit Application     | Name                        | Designation             |                                         | Phone No     |                  | Email Address                                                            |                        |
|                          | XYZABC                      | Director                | 91-44-22222777                          | 17           | ху               | z@abc.com                                                                |                        |
|                          |                             |                         | Add De                                  | lete         |                  |                                                                          |                        |
|                          |                             |                         | ,,,,,,,,,,,,,,,,,,,,,,,,,,,,,,,,,,,,,,, |              |                  |                                                                          |                        |
|                          | Action Details              |                         |                                         |              |                  |                                                                          |                        |
|                          | Mode                        | 🖲 Auto 🖉 Re-#           | assian                                  |              |                  |                                                                          |                        |
|                          |                             |                         |                                         |              |                  |                                                                          |                        |
| c                        | lick here to Submit         |                         |                                         |              |                  | *                                                                        |                        |
|                          | Submit Status History       |                         |                                         |              |                  |                                                                          |                        |
| SEZ Online Website       |                             | Contact Us   FAC        | 2                                       |              | System Setting   | gs, Usage Manuals & File                                                 | Formats                |

#### Fig: Screen shot of Submit button

| <ol> <li>The application should be submitted to<br/>Draft of rupees five thousand drawn in fav<br/>of activities proposed.</li> </ol> | o the Development Commissioner of the concerned Special Economic Zone in<br>rour of the Pay & Account Officer of the concerned Special Economic Zone tog | 5 copies alongwith a crossed Der<br>gether with a project report giving d |
|----------------------------------------------------------------------------------------------------|----------------------------------------------------------------------------------------------------|---------------------------------------------------------------------------|
|                                                                                                    | For Official Use only                                                                                                    |                                                                           |
| Application No.                                                                                                    | 111400000154                                                                                                    |                                                                           |
| Date                                                                                                    | 04/09/2014                                                                                                    |                                                                           |
|                                                                                                    | Details of Bank Draft                                                                                                    |                                                                           |
| Amount Rs.                                                                                                    | 5000.00                                                                                                    |                                                                           |
| Draft No.                                                                                                    | 876521                                                                                                    |                                                                           |
| Draft date                                                                                                    | 14/08/2014                                                                                                    |                                                                           |
| Drawn on                                                                                                    | WORLI                                                                                                    |                                                                           |
|                                                                                                    | ( Name of the Bank )                                                                                                    |                                                                           |
| Pavalla at<br>Confirm Select here                                                                                                    | ΜΙΙΜΠΔΙ                                                                                                    |                                                                           |
| Click here to Confirm                                                                                                    |                                                                                                    |                                                                           |
| Fig: Screen s                                                                                                    | hot of Confirm button                                                                                                    |                                                                           |
| SEZ Online Manual                                                                                                    |                                                                                                    | Page 38                                                                   |

#### **New Unit Application**

| SEZ Online v2.52 We                                                                         | Icome XYZ PVTLIMITED               | Sep 4, 2014      | Home Help                 | Preferences 🕨          | Logout     | ALL OF     | Government of India<br>Ministry of Commerce & Industry<br>Department of Commerce |
|---------------------------------------------------------------------------------------------|------------------------------------|------------------|---------------------------|------------------------|------------|------------|----------------------------------------------------------------------------------|
| Inbox<br>Search Request<br>Create Admin<br>Registration Fee Payment<br>New Unit Application | Home<br>Request Processed Succ     | essfully         |                           |                        |            |            |                                                                                  |
| SEZ Online Website<br>Website is desi                                                       | gned to work with only Windows     | Contact Us   FAC | 2<br>and Internet Explore | er 7.0, 8.0 & 9.0 onl  | System S   | Setting    | rs, Usage Manuals & File Formats<br>768 resolution.                              |
| Fig: Screenshot of "me<br>4. Generation of NE                                               | essage being disp<br>W UNIT APPLIC | blayed on Succe  | ssful subr                | nission of<br>he syste | reque<br>m | <u>st"</u> |                                                                                  |

Submitted to DC office in **FORM F** by clicking on search request by updating the Request from date, Request to date Request type as new unit application and by click on search.

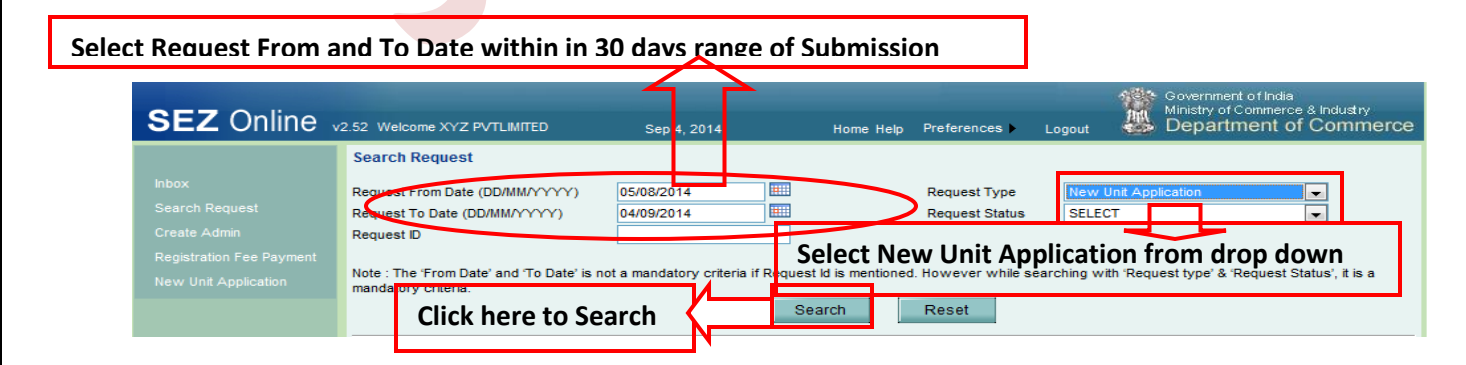

#### SEZ Online Manual

Page 39

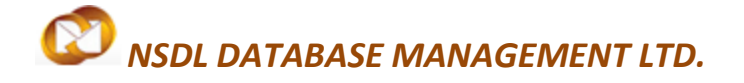

#### Fig : Screen shot of request id retrieval using date range option

Alternatively user can retrieve the request just by putting the request id number without updating other fields by clicking on search

| SEZ Online .                                                                                | 2.52 Welcome XYZ PVT                                                                                                    |                        | Sop 1, 2011        | Home Help                       | Preferences 🕨 L                                                 | Logout           | Government of Ir<br>Ministry of Comm<br>Departmen | dia<br>erce & Indu:<br>t of Corr | atry<br>1 <b>merce</b>     |
|---------------------------------------------------------------------------------------------|----------------------------------------------------------------------------------------------------|------------------------|--------------------|---------------------------------|-----------------------------------------------------------------|------------------|---------------------------------------------------|----------------------------------|----------------------------|
| Inbox<br>Search Request<br>Create Admin<br>Registration Fee Payment<br>New Unit Application | Search Request Request From Date (DD Request To Date (DD)/M Request ID Note : The 'From Date' a mandatory criteria. Click her | Update re              | 400000154          | nber                            | Request Type<br>Request Status<br>. However while sear<br>Reset | SELECT<br>SELECT | Request type' & 'Reque                            | st Status', it                   | is a                       |
|                                                                                             | Request ID Req                                                                                                    | uest Type Reque        | est Status Request | Request<br>With Created<br>Date | t<br>Compar                                                     | ıy               | SEZ                                               | Status<br>History                | Request<br>Initiated<br>By |
|                                                                                             | 111400000154 <mark>New Un</mark><br>Page 1 of 1                                                                               | it Application Submitt | ted                | 26/08/2014                      | XYZPRIVATELI<br>ED                                              | IMIT A SE        | EPZ                                               | View                             | XYZLTD                     |

#### Fig : Screen shot of request id retrieval using request number

After retrieving the request id user has to click on the request id number to open the request

| SEZ Online                                                                                  | v2.52 Welcome XYZ PVTLIMITED                                                                                                    | Sep 4, 201                                          | 4                    | Home Help                  | Preferences >                                                 | Logout         | Go<br>Mil<br>D          | overnment of India<br>inistry of Comment<br>Iepartment | a<br>ce & Indus<br>of Com | try<br>imerce              |
|---------------------------------------------------------------------------------------------|----------------------------------------------------------------------------------------------------|-----------------------------------------------------|----------------------|----------------------------|---------------------------------------------------------------|----------------|-------------------------|--------------------------------------------------------|---------------------------|----------------------------|
| Inbox<br>Search Request<br>Create Admin<br>Registration Fee Payment<br>New Unit Application | Search Request<br>Request From Date (DD/MM/YYYYY)<br>Request To Date (DD/MM/YYYYY)<br>Request ID<br>Note : The 'From Date' and 'To Date' is<br>mandatory criteria. | _/_/<br>_/_/<br>11140000154<br>a not a mandatory cr | riteria if Request k | I is mentioned             | Request Type<br>Request Status<br>. However while se<br>Reset | SELEC<br>SELEC | :T<br>:T<br>th 'Request | type' & 'Request                                       | Status', it               | is a                       |
|                                                                                             | Request ID Request Type                                                                                                    | Request Status                                      | Request With         | Request<br>Created<br>Date | t<br>I Comp                                                   | any            |                         | SEZ                                                    | Status<br>History         | Request<br>Initiated<br>By |
|                                                                                             | 111400000154New Unit Application<br>Page 1 of 1                                                                                                    | Submitted                                           |                      | 26/08/2014                 | ED                                                            | LIMIT A        | SEEPZ                   | *<br>*                                                 | View                      | XYZLTD                     |

SEZ Online Manual

Page 40

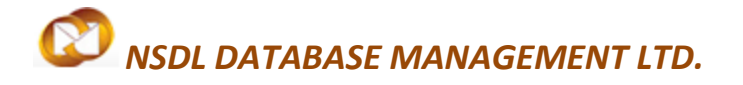

Fig : Screen shot of opening request number

#### After opening the request user has to Click on Print button to generate **FORM F** out put in **PDF**

| SEZ Online | 2.52 Welcom | e XYZ PVTL | .IMITED   | Sej                  | p 4, 2014      | Но      | me Help          | Preferences | Logout        | Gov<br>Mini:<br>De | ernment of India<br>stry of Commerce & Indu<br>partment of Con | <sup>stry</sup><br>nmerce |
|------------|-------------|------------|-----------|----------------------|----------------|---------|------------------|-------------|---------------|--------------------|----------------------------------------------------------------|---------------------------|
|            |             |            |           |                      |                | New l   | Jnit Appl        | cation      |               |                    |                                                                |                           |
|            | Request ID  | : 1114000  | 00154     |                      |                |         |                  |             |               |                    | DCName                                                         | : DC SEZ1                 |
|            | General     | Director   | Item      | Investment           | Infrastructure | Equity  | Forex            | Applicant   | Marketing Col | laboration         | Add Documents                                                  |                           |
|            | Director    | Detaile    |           |                      |                |         |                  |             |               |                    | 1                                                              |                           |
|            | Director    | Details    |           |                      |                |         |                  |             |               |                    |                                                                | Help                      |
|            |             | Name       |           | De                   | signation      |         |                  | Phone No    |               |                    | Email Address                                                  |                           |
|            | XYZABC      | _          |           | Director             |                | 91-44-2 | 91-44-2222277717 |             |               | xyz@abc            | xyz@abc.com                                                    |                           |
|            |             |            | Clic      | (Here to             | Print          |         |                  |             |               |                    |                                                                |                           |
|            | Prin        | t s        | atus Hist | ory <u>Remarks I</u> | listory        |         |                  |             |               |                    |                                                                |                           |

Fig : Screen Shot of Print button

Once Print button is pressed user will get the output in Pdf format with the option to open, Save or cancel

| File Downl | load - Security Warning                                                                                                    |
|------------|----------------------------------------------------------------------------------------------------|
| Do you     | want to open or save this file?                                                                                                    |
|            | Name: Form-Fpdf                                                                                                    |
|            | Type: Adobe PDF Reader, 17.4KB                                                                                                    |
|            | From: 59.163.48.89                                                                                                    |
|            | Open Save Cancel                                                                                                    |
|            | While files from the Internet can be useful, this file type can potentially harm your computer. If you do not trust the source, do not open or save this software. <u>What's the risk?</u> |

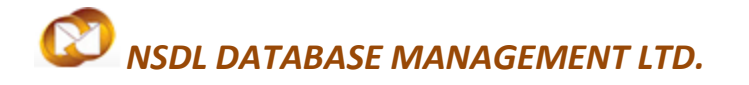

Fig : Screen Shot of Pdf out put popup

Once output file is opened **Form F** generated from the system has to be taken a print for DC office submission and the form look like this

SEZOnline-System Generated Form-F

#### <u>Form - F</u>

#### CONSOLIDATED APPLICATION FORM for - SETTING UP A UNIT IN SEZ

(See rule 17)

- 1. Setting up of units in Special Economic Zone;
- 2. Annual permission for sub-contracting;
- 3. Allotment of Importer Exporter Code Number;
- 4. Allotment of land/industrial sheds in the Special Economic Zone;
- 5. Water Connection;
- 6. Registration-cum-Membership Certificate;
- 7. Small Scale Industries Registration;
- 8. Registration with Central Pollution Control Board;
- 9. Power connection;
- 10. Building approval plan;
- 11. Sales Tax registration;
- 12. Approval from Inspectorate of factories;
- 13. Pollution control clearance, wherever required;
- 14. Any other approval as may be required from the State Government.

1. The application should be submitted to the Development Commissioner of the concerned Special Economic Zone in 5 copies alongwith a crossed Demand Draft of rupees five thousand drawn in favour of the Pay & Account Officer of the concerned Special Economic Zone together with a project report giving details of activities proposed.

Fig: Screen Shot of Form F

#### **New Unit Application**

#### 5. Approval of New Unit Application request

Once DC office approves the NUA request online, unit applicant willreceive an email alert in the email id provided during user registration. Email will indicate further process for getting enabled in system and start using various modules.

Note: Tab wise information post creation of request ID need not be filled in sequence and user has a facility to save partial information by saving concerned tab and can re-login later, fill remaining information and submit the request.

#### 6. Updation of registration fee details and Creation of Users after approval from Dc office

After approval from DC office, Registration Fee Payment Link will get enabled for entry of payment details which would be verified and authorized by NDML. Upon authorization of payment ,unit applicant user can create administrator and operational users for transaction processing.

| SEZ Online                                       | v2.52 Welcome XYZ PVTLIMITED                | Sep 4, 2014                 | Home Help    | Preferences | Logout | Government of India<br>Ministry of Commerce & Industry<br>Department of Commerce |
|--------------------------------------------------|---------------------------------------------|-----------------------------|--------------|-------------|--------|----------------------------------------------------------------------------------|
| Inbox<br>Search Request                          | Home<br>Your Last Login was on Thursday, Se | ptember 04, 2014 1:32:53 PM | IST.         |             |        |                                                                                  |
| Registration Fee Payment<br>New Unit Application | Click here to                               | update registra             | tion fee pay | yment de    | tails  |                                                                                  |
|                                                  |                                             |                             |              |             |        |                                                                                  |

#### Fig: Screen Shot registration fee payment link

Once payment is made, NDML representative will verify receipt of payment and will authorize the payment upon verification of valid payment entry in SEZ Online System.

After payment is authorized, unit gets enabled for creation of admin and operational user IDs.